Verkehrsrechnerzentralen

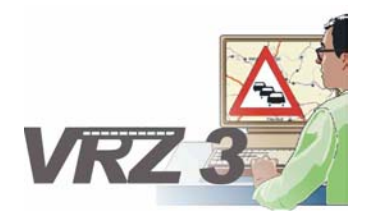

Kernsystem

# **Technische Dokumentation**

Einstellung der Zugriffsrechte

Ersteller:

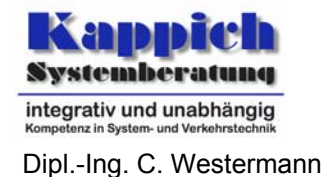

Autor:

Version:2.0Stand27.01.2008Status:akzepziertPID:BWLA.14.004-Zugriffsrechte-2.0Submodell:----Dokument:BWLA.14.004-Zugriffsrechte (Workflow)-2.0.docVS-Einstufung:----

Projekt ID AG: ----Projekt ID AN: BWLA.14.004-Zugriffsrechte

Kappich Systemberatung

Im Auftrag des Regierungspräsidiums Tübingen

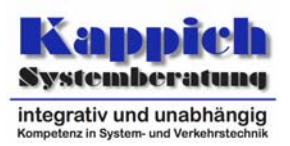

### 1 Allgemeines

### Verteilerliste

Entfällt. Dokumentverteilung entsprechend aktuellem Projektverteiler.

### Versionsübersicht

| Nr. | Datum    | Version | Änderungsgrund                          | Bearbeiter |
|-----|----------|---------|-----------------------------------------|------------|
| 1   | 30.11.08 | 1.0     | Ersterstellung                          | Westermann |
| 2   | 22.01.09 | 1.1     | Einarbeitung Anmerkungen LST            | Westermann |
| 3   | 27.01.09 | 2.0     | Überführung in den Zustand "akzeptiert" | Westermann |

Tabelle 1-1: Versionsübersicht

# Änderungsübersicht

| Nr. | Version | geändertes<br>Kapitel | Beschreibung der Änderung                                                                                                    |  |  |
|-----|---------|-----------------------|----------------------------------------------------------------------------------------------------|--|--|
| 1   | 1.0     | alle                  | Ersterstellung                                                                                                    |  |  |
| 2   | 1.1     | alle                  | Kleinere Korrekturen (z.B. Rechtschreibung und Grammatik).                                                                                                    |  |  |
| 3   | 1.1     | 1,6                   | Hinweise auf neues Konzept zur Vereinfachung der Zugriffs-<br>rechte gestrichen.                                                                                                    |  |  |
| 4   | 1.1     | 3                     | Bei der Aktivität aktivität.basis.anfrage wurde der Aspekt<br>asp.information ergänzt.<br>Basisbenutzer sowie die Defaultparameter für die Benutzer<br>und Berechtigungsklassen ergänzt.<br>Abgleich der Konfiguration mit der aktuellen Versorgung der<br>Basiszugriffsrechte.                                                               |  |  |
| 5   | 1.1     | 4                     | Klargestellt, das sich die Aufrufparameter auf die Applikatio-<br>nen der Kernsoftware beziehen.<br>Verweise auf entsprechende Betriebsinformationen ergänzt.<br>Fussnote ergänzt, dass sich die Passwörter auch in einer<br>Datei passwd befinden können.<br>Benutzerkonten detailliert.<br>Variante Parametrierung Basissystem VRZ ergänzt. |  |  |
| 6   | 1.1     | 5                     | Anmerkung ergänzt, dass für den Konfigurationsbereich zur<br>Versorgung der Rechte nicht eine AOE verantwortlich sein<br>muss.<br>Anmerkung ergänzt, dass beim Entzug von Rechten die An-<br>meldung für die Daten nicht stehen bleibt und sich die Onli-<br>netabelle damit nicht aktualisiert.                                              |  |  |

Tabelle 1-2: Änderungsübersicht

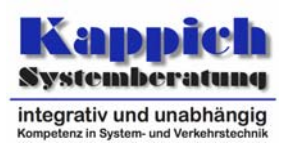

### Kurzbeschreibung

In diesem Dokument wird beschrieben, wie für bestehende Systeme die Zugriffsrechte eingestellt werden können. Dazu wird der Anwender durch die Beschreibung des Workflows und wichtiger Zusammenhänge unterstützt.

### Inhalt

| 1 A | Allgemei    | nes                                                             | 2        |
|-----|-------------|-----------------------------------------------------------------|----------|
| Ve  | erteilerlis | te                                                              | 2        |
| Ve  | ersionsüt   | persicht                                                        | 2        |
| Äı  | nderungs    | übersicht                                                       | 2        |
| Kı  | urzbesch    | reibung                                                         | 3        |
| In  | halt        |                                                                 | 3        |
| Ve  | erzeichni   | s der Tabellen                                                  | 4        |
| Ve  | erzeichni   | s der Abbildungen                                               | 4        |
| R   | eferenzie   | rte Dokumente                                                   | 4        |
| 2 Z | Zugriffsro  | echteprüfung durch den Datenverteiler                           | 5        |
| 2.  | .1 Son      | derbehandlungen                                                 | 6        |
| 3 ( | Grundko     | nfiguration                                                     | 7        |
| 4 A | Aktivieru   | ng der Zugriffsrechteprüfung                                    | 11       |
| 4.  | .1 Anp      | assung der Konfiguration                                        | 11       |
| 4.  | .2 Kurz     | zbeschreibung der Aufrufparameter (Kernsoftware)                | 11       |
| 4.  | .3 Kon      | trolle, ob die Zugriffsrechte richtig parametriert sind         | 14       |
|     | 4.3.1       | Parametrierung der Parametrierung                               | 14       |
|     | 4.3.2       | Einstellung der Berechtigungsklassen                            | 16       |
|     | 4.3.3       | Zuordnung Benutzer zu Berechtigungsklassen                      | 17       |
| 4.  | .4 Star     | t mit aktivierter Zugriffsrechteprüfung                         | 17       |
| 5 E | Einstellu   | ng der Zugriffsrechte                                           | 19       |
| 5.  | .1 Beis     | spiel                                                           | 20       |
|     | 5.1.1       | Konfiguration                                                   | 21       |
|     | 5.1.1.1     | Benutzer (Externer)<br>Berechtigungsklasse (BasisVerkehrsdaten) | 21<br>22 |
|     | 5.1.1.2     | Rolle (BasisVerkehrsdaten)                                      | 22       |
|     | 5.1.1.4     | Aktivität (BasisVerkehrsdaten)                                  | 22       |
|     | 5.1.1.5     | Region (Region)                                                 | 24       |
|     | 5.1.2       | Import und Aktivierung                                          | 25       |
|     | 5.1.3       | Benutzerkonto einrichten                                        | 25       |

Technische Dokumentation Einstellung der Zugriffsrechte

### Allgemeines

| 26 |
|----|
| 27 |
| 32 |
| 33 |
| 33 |
|    |

## Verzeichnis der Tabellen

| Tabelle 1-1: Versionsübersicht  | 2 |
|---------------------------------|---|
| Tabelle 1-2: Änderungsübersicht | 2 |
|                                 |   |

# Verzeichnis der Abbildungen

| Abbildung 2-1: Berechtigungsklassen                                                     | 5  |
|-----------------------------------------------------------------------------------------|----|
| Abbildung 4-1: Datei passwdDaV                                                          | 12 |
| Abbildung 4-2: Datei passwdKonf                                                         | 12 |
| Abbildung 4-3: Datei passwdParam                                                        | 13 |
| Abbildung 4-4: Datei passwd                                                             | 13 |
| Abbildung 4-5: Datei benutzerverwaltung.xml                                             | 13 |
| Abbildung 4-6: Parametrierung der Parametrierung                                        | 15 |
| Abbildung 4-7: Parametrierung der Berechtigungsklassen                                  | 16 |
| Abbildung 4-8: Parametrierung der Benutzer                                              | 17 |
| Abbildung 4-9: Login als Basisbenutzer                                                  | 17 |
| Abbildung 4-10: Fehlende Leserechte Basisbenutzer                                       | 18 |
| Abbildung 4-11: Fehlende Schreibrechte Basisbenutzer                                    | 18 |
| Abbildung 5-1: Datenidentifikationen                                                    | 19 |
| Abbildung 5-2: Auszug Datei benutzerverwaltung.xml                                      | 25 |
| Abbildung 5-3: Parametrierung Berechtigungsklasse BasisVerkehrsdaten                    | 26 |
| Abbildung 5-4: Parametrierung Benutzer Externer                                         | 27 |
| Abbildung 5-5: Login als Externer                                                       | 27 |
| Abbildung 5-6: Onlinetabelle Störfallzustand OLSIM1                                     | 28 |
| Abbildung 5-7: Onlinetabelle Störfallzustand OLSIM1 (nach Start Datengenerator)         | 28 |
| Abbildung 5-8: Umparametrierung Berechtigungsklasse BasisVerkehrsdaten                  | 29 |
| Abbildung 5-9: Onlinetabelle Störfallzustand OLSIM1 (nach Umparametrierung)             | 29 |
| Abbildung 5-10: Onlinetabelle Störfallzustand MARZ (für Fahrstreifen)                   | 30 |
| Abbildung 5-11: Umparametrierung Berechtigungsklasse BasisVerkehrsdaten                 | 30 |
| Abbildung 5-12: Onlinetabelle Störfallzustand MARZ Fahrstreifen (nach Umparametrierung) | 31 |
| Abbildung 5-13: Keine Schreibrechte                                                     | 31 |
|                                                                                         |    |

# **Referenzierte Dokumente**

| [BetrInf_KS]    | Betriebsinformationen der Kernsoftware, aktueller Stand                      |
|-----------------|------------------------------------------------------------------------------|
| [BetrInf_Param] | Betriebsinformation Segment 8 (PuK), SWE 8.2 Parametrierung, aktueller Stand |

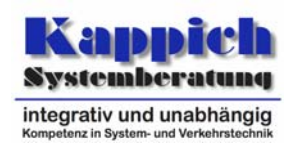

# 2 Zugriffsrechteprüfung durch den Datenverteiler

Die Prüfung der Zugriffsrechte erfolgt über den Datenverteiler. Dabei wird für den Benutzer, der Daten empfangen oder senden will, geprüft, ob die notwendigen Rechte vorliegen.

Zur Festlegung der Zugriffsrechte werden in der Konfiguration Rollen/Regionen-Paare spezifiziert, in denen definiert wird, welche Aktivitäten (Rolle) für welche Objekte (Region) zulässig sind. Über die Parametrierung wird festgelegt, welche Rollen/Regionen-Paare einer Berechtigungsklasse und welche Benutzer der Berechtigungsklasse zugeordnet sind.

Abbildung 2-1 skizziert die aktuelle Struktur zur Festlegung der Zugriffsrechte eines Benutzers.

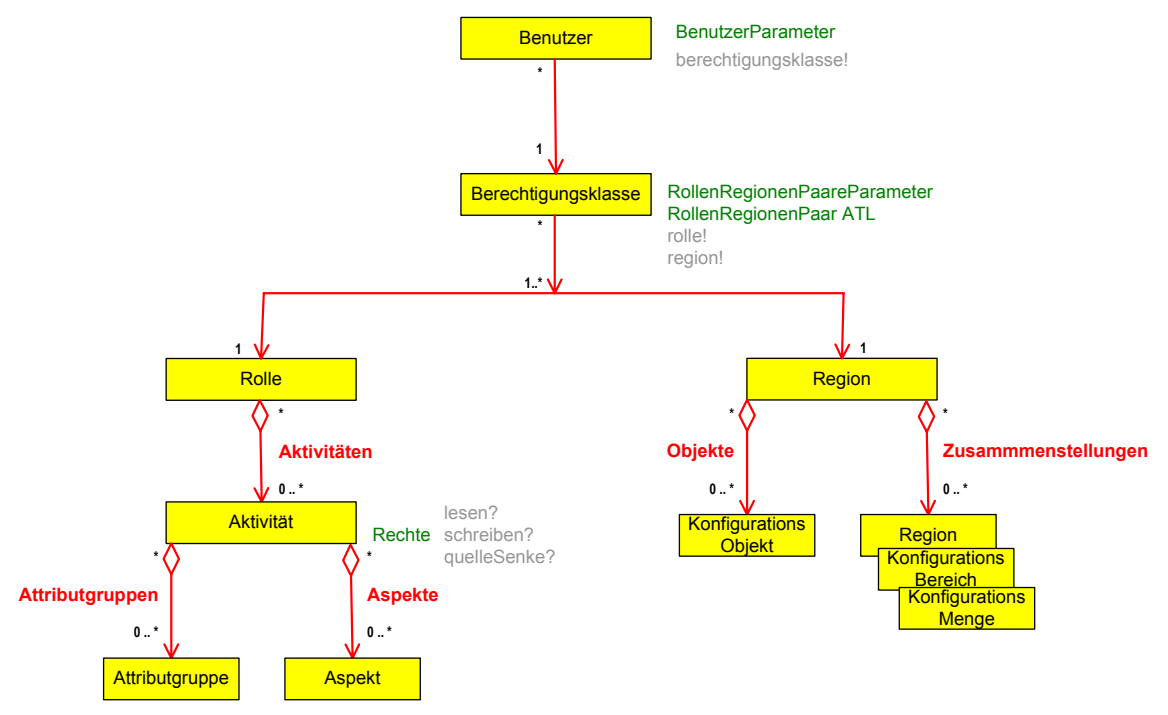

Abbildung 2-1: Berechtigungsklassen

Wenn die Rechteprüfung aktiviert wird (Aufrufparameter beim Datenverteiler) gilt alles, was nicht explizit als erlaubt konfiguriert/parametriert wurde, als verboten. Dabei ist die Angabe von Wildcards möglich.

Somit sind bei aktivierter Rechteprüfung vor der Konfiguration und Parametrierung der Zugriffsrechte keine Aktivitäten zu den Konfigurationsobjekten möglich.

Bei den Spezifikationen der Aktivitäten bedeutet die Angabe einer leeren Menge von Attributgruppen oder Aspekten, dass alle Attributgruppen oder Aspekte betrachtet werden. Damit kann die Generalaktivität (alle Aktivitäten erlaubt) durch die Vorgabe der beiden leeren Mengen Attributgruppen und Aspekte mit konfigurierendem Zugriffsdatensatz, der "lesen", "schreiben" und als "Quelle/Senke anmelden" erlaubt. Analog ist die Generalregion spezifizierbar (für alle Konfigurationsobjekte).

Die aktuelle Realisierung (entsprechend der zugrunde liegenden Spezifikation) hat als Prioritätenregelung, dass grundsätzlich

• keine Rechte vorliegen (Aktion "lesen" Nein, Aktion "schreiben" Nein, Aktion "Als Quelle/Senke anmelden" Nein )

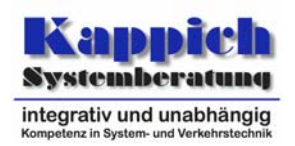

• die Region keine Konfigurationsobjekte enthält

Bei der Überlagerung von verschiedenen Vorgaben hat ein explizites "Ja" die höchste Priorität und führt dazu, dass einmal erteilte Rechte nicht wieder durch einen weiteren Eintrag entzogen werden können.

Analog ist bei der Spezifikation von Regionen grundsätzlich kein Konfigurationsobjekt enthalten und ein einmal eingetragenes Konfigurationsobjekt ist nicht mehr durch z.B. eine Negativliste aus einer spezifizierten Region entfernbar.

### 2.1 Sonderbehandlungen

In der Initialisierungsphase des Kernsystems, also dem Start des Datenverteilers, der Konfiguration und der Parametrierung, stehen die konfigurierenden bzw. parametrierenden Daten für die Überprüfung der Zugriffsrechte nicht zur Verfügung. Weiter kann hier die Prüfung der Passworte nicht mit Hilfe der Konfiguration durchgeführt werden.

Deshalb prüft der Datenverteiler die Benutzer/Passwort - Kombinationen, unter denen sich die Konfiguration und die Parametrierung beim Datenverteiler anmelden, selbst über entsprechende Einträge in der Authentifizierungsdatei.

Die Konfiguration und die Parametrierung bekommen vom Datenverteiler alle Zugriffsrechte.

### Achtung:

Die Überprüfung der Benutzer/Passwort - Kombinationen aller anderen Applikationen kann erst erfolgen, wenn die Konfiguration bereit ist. Die Überprüfung der Zugriffsrechte kann erst erfolgen, wenn die Konfiguration und die Parametrierung bereit sind. Beim Systemstart sollte dies in der Form berücksichtigt werden, dass alle anderen Applikationen erst gestartet werden, wenn die Applikationen des Kernsystems gemeldet haben, dass sie fertig initialisiert sind.

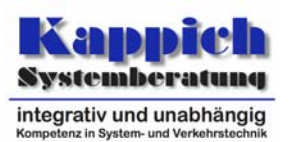

### 3 Grundkonfiguration

Damit sich eine Applikation überhaupt beim Datenverteiler anmelden kann, müssen bestimmte Basisrechte vorhanden sein (z.B. muss die Applikation das Recht haben, bestimmte Konfigurationsanfragen zu stellen). Diese Basisrechte müssen konfiguriert und parametriert werden. Im Rahmen dieses Auftrags wurde die Konfiguration der Basisrechte durchgeführt. Sie ist ab der nächsten Version (3.4.8) Bestandteil des Kernsystems und muss vom Anwender nicht nocheinmal durchgeführt werden.

Zu folgenden Attributgruppe/Aspekt - Kombinationen müssen Zugriffsrechte vorhanden sein, damit sich eine Applikation initialisieren kann:

| Aktivität Attributgruppe                                                     |                                                       | Aspekt(e)   |  |
|------------------------------------------------------------------------------|-------------------------------------------------------|-------------|--|
|                                                                              | konfigurationsAnfrage                                 | -           |  |
|                                                                              | konfigurationsSchreibAnfrage                          |             |  |
| Anfancan an die Konfinunction                                                | konfigurationsBereichsverwaltungsAnfrageSchnittstelle | Anfrage     |  |
| Antragen an die Konfiguration                                                | konfigurationsBenutzerverwaltungsAnfrageSchnittstelle | Antwort     |  |
|                                                                              | konfigurationsAnfrageSchnittstelleSchreibend          |             |  |
|                                                                              | konfigurationsAnfrageSchnittstelleLesend              |             |  |
| Absetzen von Betriebsmeldungen                                               | BetriebsMeldung                                       | Information |  |
| Absetzen der Meldung, dass sich<br>die Applikation fertig initialisiert hat. | applikationsFertigmeldung                             | Standard    |  |

Dabei müssen die Rechte (schreiben, lesen, als Quelle/Senke) je nach Aktivität gesetzt werden. In der Anfragerichtung werden die Datensätze an die Konfiguration gesendet. Diese ist als Senke für Konfigurationsanfragen angemeldet. Die Applikation muss Anfragen an die Konfiguration stellen. Hier werden von der Applikation Datensätze als Sender geschrieben. Damit ist eine Zugriffsaktivität folgendermaßen zu konfigurieren:

```
<konfigurationsObjekt pid="aktivität.basis.anfrage" name="Basis" typ="typ.zugriffsAktivität">
   <info>
       <kurzinfo>Aktivität Basis Anfragen ((gerichtete)
           Kommunikation über dem DaV)</kurzinfo
   </info>
   <datensatz attributgruppe="atg.zugriffsRechte" aspekt="asp.eigenschaften">
        <datum name="lesen" wert="Nein"/>
        <datum name="schreiben" wert="Ja"/>
        <datum name="quelleSenke" wert="Nein"/>
    </datensatz>
    <objektMenge name="Aspekte":
        <element pid="asp.anfrage"/>
       <element pid="asp.information"/>
   </objektMenge>
   <objektMenge name="Attributgruppen">
        <element pid="atg.konfigurationsBenutzerverwaltungsAnfrageSchnittstelle"/>
        <element pid="atg.konfigurationsAnfrageSchnittstelleSchreibend"/>
        <element pid="atg.betriebsMeldung"/>
        <element pid="atg.konfigurationsSchreibAnfrage"/>
        <element pid="atg.konfigurationsAnfrage"/>
        <element pid="atg.konfigurationsAnfrageSchnittstelleLesend"/>
        <element pid="atg.konfigurationsBereichsverwaltungsAnfrageSchnittstelle"/>
    </objektMenge>
</konfigurations0bjekt3
```

Bei der Aktivität aktivität.basis.anfrage wurde zusätzlich die Attributgruppe BetriebsMeldung aufgenommen, da eine Applikation Betriebsmeldungen als Sender an die entsprechende Betriebsmeldungsverwaltung, die sich hierfür als Senke anmeldet, sendet.

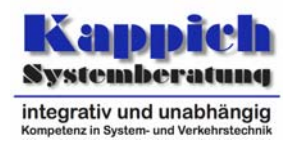

In Antwortrichtung ist die Applikation die Senke, damit die Datensätze über den Datenverteiler richtig zugestellt werden können:

```
<konfigurationsObjekt pid="aktivität.basis.antwort" name="Basis" typ="typ.zugriffsAktivität">
   <info>
       <kurzinfo>Aktivität Basis Antworten((gerichtete) Kommunikation über dem DaV)</kurzinfo>
   </info>
   <datensatz attributgruppe="atg.zugriffsRechte" aspekt="asp.eigenschaften">
       <datum name="lesen" wert="Ja"/>
       <datum name="schreiben" wert="Nein"/>
       <datum name="guelleSenke" wert="Ja"/>
   </datensatz>
   <objektMenge name="Aspekte">
        <element pid="asp.antwort"/>
   </objektMenge>
   <objektMenge name="Attributgruppen">
       <element pid="atg.konfigurationsBereichsverwaltungsAnfrageSchnittstelle"/>
        <element pid="atg.konfigurationsBenutzerverwaltungsAnfrageSchnittstelle"/>
        <element pid="atg.konfigurationsAnfrageSchnittstelleSchreibend"/>
        <element pid="atg.konfigurationsAnfrageSchnittstelleLesend"/>
        <element pid="atg.konfigurationsAntwort"/>
        <element pid="atg.konfigurationsSchreibAntwort"/>
    </objektMenge>
</konfigurationsObjekt>
```

Über eine Funktion der Datenverteiler-Applikationsfunktionen kann eine Applikation melden, dass ihre Initialisierung abgeschlossen ist. Zur Übermittlung dieser Information wird die Attributgruppe ApplikationsFertigmeldung verwendet:

```
<konfigurationsObjekt pid="aktivität.basis.fertigmeldung" name="Basis" typ="typ.zugriffsAktivität">
   <info>
       <kurzinfo>Aktivität Basis Fertigmeldung der Initialisierungsphase</kurzinfo>
   </info>
   <datensatz attributgruppe="atg.zugriffsRechte" aspekt="asp.eigenschaften">
       <datum name="lesen" wert="Nein"/>
       <datum name="schreiben" wert="Ja"/>
        <datum name="quelleSenke" wert="Ja"/>
   </datensatz>
   <objektMenge name="Aspekte">
       <element pid="asp.standard"/>
   </objektMenge>
   <objektMenge name="Attributgruppen">
       <element pid="atg.applikationsFertigmeldung"/>
   </objektMenge>
</konfigurationsObjekt>
```

### Basisrechte

Die erforderlichen Aktivitäten werden in der Rolle rolle.basis zusammengefasst:

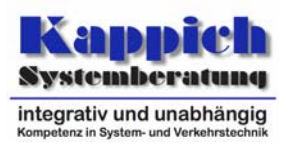

Die Berechtigungsklasse berechtigungsklasse.basis muss konfiguriert werden, damit die Zusammenhänge für die Basisrechte an diesem Objekt parametriert werden können. Für die Berechtigungsklasse berechtigungsklasse.basis ist als Defaultparameter für die Attributgruppe RollenRegionenPaare die Rolle Basis und die Region Root (Definition siehe weiter unten) zugeordnet.

```
<konfigurations0bjekt pid="berechtigungsklasse.basis" name="Basis" typ="typ.berechtigungsklasse">
   <info>
       <kurzinfo>Berechtigungsklasse Basis</kurzinfo>
    </info>
    <defaultParameter attributgruppe="atg.rollenRegionenPaareParameter" typ="typ.berechtigungsklasse">
        <datenliste name="Urlasser":
            <datum name="BenutzerReferenz" wert="undefiniert"/>
            <datum name="Ursache" wert=""/>
            <datum name="Veranlasser" wert=""/>
        </datenliste>
        <datenfeld name="rollenRegionenPaare">
            <datenliste name="
                <datum name="rolle" wert="rolle.basis"/>
                <datum name="region" wert="region.root"/>
           </datenliste>
        </datenfeld>
    </defaultParameter>
</konfigurationsObjekt>
```

In der Grundkonfiguration ist ein Benutzer Basisbenutzer versorgt, dem per Defaultparameter die Berechtigungsklasse Basis zugeordnet ist.

```
<kunfigurationsObjekt pid="benutzer.basis" name="Basisbenutzer" typ="typ.benutzer">
<info>
<kurzinfo>Benutzer, der nur die Basisrechte hat.</kurzinfo>
</info>
<datensatz attributgruppe="atg.benutzerParameter" aspekt="asp.parameterDefault">
<datensatz attributgruppe="atg.benutzerParameter" aspekt="asp.parameterDefault">
<datenliste name="Urlasser">
<datenliste name="Urlasser">
<datum name="BenutzerReferenz" wert="undefiniert"/>
<datum name="Ursache" wert=""/>
<datum name="Veranlasser" wert=""/>
<datum name="berechtigungsklasse" wert="berechtigungsklasse.basis"/>
</datensatz>
</konfigurationsObjekt>
```

### **Root Rechte**

Neben den bisher aufgeführten Konfigurationsobjekten werden in der Grundkonfiguration weitere Zusammenhänge konfiguriert:

Die Aktivität aktivität.root erlaubt für alle möglichen Attributgruppe/Aspekt-Kombinationen das Schreiben, Lesen und als Quelle bzw. Senke anmelden (Wildcard-Mechanismus). Hiermit wird guasi alles erlaubt.

```
<konfigurationsObjekt pid="aktivität.root" name="Root" typ="typ.zugriffsAktivität">
<info>
<kurzinfo>Aktivität Root (Alle möglichen Attributgruppe/Aspekt-Kombinationen)</kurzinfo>
</info>
<datensatz attributgruppe="atg.zugriffsRechte" aspekt="asp.eigenschaften">
<datensatz attributgruppe="atg.zugriffsRechte" aspekt="asp.eigenschaften">
<datensatz attributgruppe="atg.zugriffsRechte" aspekt="asp.eigenschaften">
<datensatz attributgruppe="atg.zugriffsRechte" aspekt="asp.eigenschaften">
<datensatz attributgruppe="atg.zugriffsRechte" aspekt="asp.eigenschaften">
<datensatz"
<datum name="lesen" wert="Ja"/>
<datum name="guelleSenke" wert="Ja"/>
</datensatz>
<objektMenge name="Aspekte">
</objektMenge
<objektMenge>
</box/butMenge>
</konfigurationsObjekt>
```

Die zugehörige Rolle ist rolle.root.

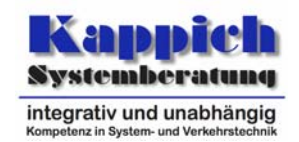

<konfigurationsObjekt pid="rolle.root" name="Root" typ="typ.zugriffsRolle"> <info> <kurzinfo>Rolle Root (Allmächtig)</kurzinfo> </info> <objektMenge name="Aktivitäten"> <element pid="aktivität.root"/> </objektMenge> </konfigurationsObjekt>

Die Region region.root enthält alle möglichen Objekte, zu denen Daten online verteilt werden können.

```
<konfigurationsObjekt pid="region.root" name="Root" typ="typ.zugriffsRegion">
<info>
<kurzinfo>Region Root (Alle möglichen Konfigurationsobjekte)</kurzinfo>
</info>
<objektMenge name="Objekte">
</objektMenge name="Ubjekte">
</objektMenge name="Zusammenstellungen">
</objektMenge </td>
```

Für die Parametrierung müssen noch eine entsprechende Berechtigungsklasse und ein Benutzer konfiguriert werden (mit entsprechenden Defaultwerten):

```
<\!\!\! \mathsf{konfigurations0bjekt\ pid="berechtigungsklasse.root"\ name="Root"\ typ="typ.berechtigungsklasse"\!\!>\!\!\!
```

```
<info>
       <kurzinfo>Berechtigungsklasse Root (Allmächtig)</kurzinfo>
    </info>
    <defaultParameter attributgruppe="atg.rollenRegionenPaareParameter" typ="typ.berechtigungsklasse">
        <datenliste name="Urlasser">
           <datum name="BenutzerReferenz" wert="undefiniert"/>
            <datum name="Ursache" wert=""/>
            <datum name="Veranlasser" wert=""/>
        </datenliste>
        <datenfeld name="rollenRegionenPaare">
            <datenliste name="-")
                <datum name="rolle" wert="rolle.root"/>
                <datum name="region" wert="region.root"/>
           </datenliste>
       </datenfeld>
    </defaultParameter>
</konfigurationsObjekt>
<konfigurations0bjekt pid="benutzer.root" name="Root" typ="typ.benutzer">
    <info>
        <kurzinfo>Benutzer Root "Superuser" (Allmächtig)</kurzinfo>
    </info>
    <datensatz attributgruppe="atg.benutzerParameter" aspekt="asp.parameterDefault">
        <datenliste name="Urlasser">
            <datum name="BenutzerReferenz" wert="undefiniert"/>
            <datum name="Ursache" wert=""/>
            <datum name="Veranlasser" wert=""/>
        </datenliste>
        <datum name="berechtigungsklasse" wert="berechtigungsklasse.root"/>
    </datensatz>
</konfigurations0bjekt>
```

Die hier aufgeführten erforderlichen Konfigurationsobjekte sind in dem Konfigurationsbereich ZugriffsrechteBasis (kb.objekteZugriffsrechteBasis) versorgt.

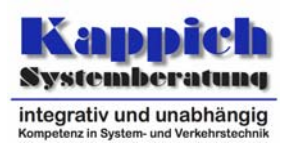

# 4 Aktivierung der Zugriffsrechteprüfung

Bevor die Zugriffsrechteprüfung aktiviert werden kann, muss überprüft und sichergestellt werden, dass die zu startenden Applikationen unter Benutzern gestartet werden, die die erforderlichen Zugriffsrechte zur Durchführung ihrer Arbeiten aufweisen.

Die Konfiguration und die Parametrierung nehmen - wie schon in Kapitel 2.1 beschrieben - eine Sonderstellung ein.

### 4.1 Anpassung der Konfiguration

Zur Aktivierung der Zugriffsrechteprüfung müssen bzgl. der Konfiguration folgende Voraussetzungen erfüllt sein:

- Erforderliche Konfigurationsbereiche
  - kb.systemModellGlobal (ab Version 20)
  - kb.objekteZugriffsrechteBasis (ab Version 2)

Diese Konfigurationsbereiche wurden unter dem Konfigurationsverantwortlichen kv.kappich erstellt und müssen in den angegebenen Versionen im entsprechenden System übernommen werden (Arbeitsschritte: evtl. verwaltungsdateien.xml um den Bereich kb.objekteZugriffsrechteBasis erweitern und die Konfiguration aktivieren).

### 4.2 Kurzbeschreibung der Aufrufparameter (Kernsoftware)

Im Folgenden wird an einem Beispiel gezeigt, wie ein System basierend auf der Kernsoftware eingestellt werden kann, damit die Zugriffsrechte aktiviert werden (Details siehe [BetrInf\_KS]).

Als erstes wird der Datenverteiler gestartet:

```
rem Datenverteiler im Hintergrund starten
start /b %java% ^
    -cp ..\distributionspakete\de.bsvrz.dav.dav\de.bsvrz.dav.dav-runtime.jar ^
    -Xmx200m ^
    de.bsvrz.dav.dav.main.Transmitter ^
    -davAppPort=%dav1AppPort% -davDavPort=%dav1DavPort% %debugDefaults% ^
    -authentifizierung=passwdDaV ^
    -parametrierungsBenutzer=Parametrierung ^
    -konfigurationsBenutzer=Fonfiguration ^
    -rechtePruefung=nein ^
    -debugLevelStdErrText=%debugLevelStdErrText% ^
    -debugLevelFileText=CONFIG
```

Wichtige Aufrufparameter sind hier:

• -parametrierungsBenutzer=Parametrierung

Hiermit wird festgelegt, dass sich die Parametrierung unter dem Benutzer Parametrierung beim Datenverteiler anmelden muss. Das Passwort, unter dem sich die Parametrierung anmelden muss, muss in der unter dem Parameter -authentifizierung zugeordneten Datei aufgeführt sein (Datei passwdDaV<sup>1</sup>).

• -konfigurationsBenutzer=Konfiguration Hiermit wird festgelegt, dass sich die Konfiguration unter dem Benutzer Konfiguration beim Datenverteiler anmelden muss. Das Passwort, unter dem sich die Konfiguration an-

<sup>&</sup>lt;sup>1</sup> Alle aufgeführten Passwörter zum Start der Kernsoftware können auch in der Datei passwo aufgeführt sein.

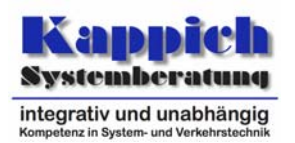

melden muss, muss in der unter dem Parameter -authentifizierung zugeordneten Datei aufgeführt sein (Datei passwdDaV<sup>1</sup>).

-rechtePruefung=nein

Hiermit wird die Rechteprüfung unterbunden. Im ersten Schritt soll mit dem GTM geprüft werden, ob die Zugriffsrechte richtig parametriert wurden. Dazu wird die Rechteprüfung ausgeschaltet.

Parametrierung=para68 Konfiguration=config83

Abbildung 4-1: Datei passwdDaV

Nach einer Pause von 2 Sekunden wird im Beispiel die Konfiguration gestartet

```
rem Konfiguration im Hintergrund starten
start /b %java% ^
-cp ..\distributionspakete\de.bsvrz.puk.config\de.bsvrz.puk.config-runtime.jar ^
-Xmx300m ^
de.bsvrz.puk.config.main.ConfigurationApp ^
-datenverteiler=%dav1Host%:%dav1AppPort% %debugDefaults% ^
-benutzer=Konfiguration ^
-authentifizierung=passwdKonf ^
-verwaltung=..\konfiguration\verwaltungsdaten.xml ^
-benutzerverwaltung=..\konfiguration\benutzerverwaltung.xml ^
-debugLevelStdErrText=%debugLevelStdErrText% ^
```

Wichtige Aufrufparameter sind hier:

-benutzer=Konfiguration

Hiermit wird festgelegt, dass sich die Konfiguration unter dem Benutzer Konfiguration beim Datenverteiler anmeldet. Das Passwort, unter dem sich die Konfiguration anmeldet, muss in der unter dem Parameter -authentifizierung zugeordneten Datei aufgeführt sein (Datei passwdKonf<sup>1</sup>).

Konfiguration=config83

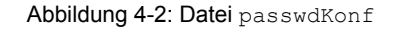

Danach wie die Parametrierung gestartet (Zur Kernsoftware gehört die Parametrierungsapplikation von Kappich Systemberatung):

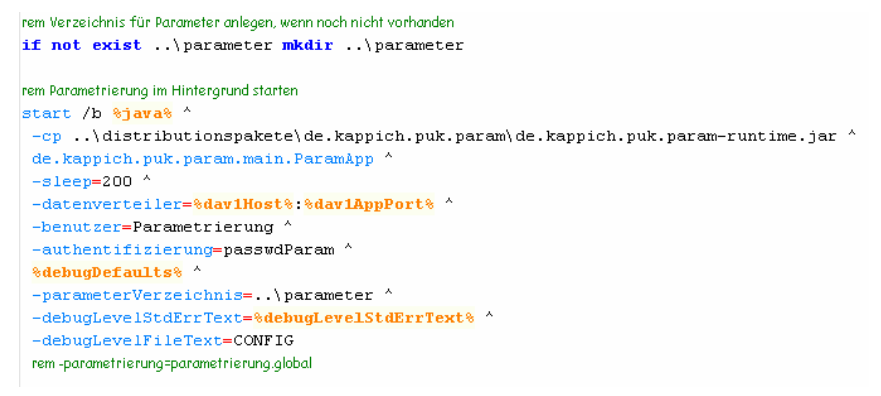

Wichtige Aufrufparameter sind hier:

• -benutzer=Parametrierung Hiermit wird festgelegt, dass sich die Parametrierung unter dem Benutzer Parametrierung beim Datenverteiler anmeldet. Das Passwort, unter dem sich die Parametrierung an-

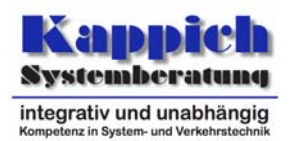

meldet, muss in der unter dem Parameter -authentifizierung zugeordneten Datei aufgeführt sein (Datei passwdParam<sup>1</sup>).

Parametrierung=para68

Abbildung 4-3: Datei passwdParam

Schließlich wird die Kernsoftwarevariante der Betriebsmeldungsverwaltung gestartet:

```
rem Betriebsmeldungsverwaltung im Hintergrund starten
start /b %java% ^
-cp ..\distributionspakete\de.kappich.vew.bmvew\de.kappich.vew.bmvew-runtime.jar ^
de.kappich.vew.bmvew.main.SimpleHessageManager ^
-datenverteiler=%dav1Host%:%dav1AppPort% ^
-benutzer=Root -authentifizierung=passwd ^
%debugLevelStdErrText=%debugLevelStdErrText% ^
-debugLevelStdErrText=%debugLevelStdErrText% ^
```

Wichtige Aufrufparameter sind hier:

-benutzer=Root

Hiermit wird festgelegt, dass sich die Applikation unter dem Benutzer Root Datenverteiler anmeldet. Das Passwort, unter dem sich die Applikation anmeldet, muss in der unter dem Parameter –authentifizierung zugeordneten Datei aufgeführt sein (Datei passwd).

Root=geheim Tester=geheim

Abbildung 4-4: Datei passwd

Die Authentifizierung dieser und aller weiteren Applikationen wird vom Datenverteiler mit Unterstützung der Konfiguration geprüft. Dabei ist es erforderlich, dass der entsprechenden Benutzer konfiguriert ist (dynamisches Objekt) und dass das entsprechende Passwort in der Datei benutzerverwaltung.xml aufgeführt ist.

```
<?xml version="1.0" encoding="ISO-8859-1" standalone="no"?>
<!DOCTYPE benutzerkonten PUBLIC "-//K2S//DTD Authentifizierung//DE"
"authentication.dtd">
<benutzerkonten>
<benutzerkonten>
<benutzeridentifikation admin="nein" name="Tester" passwort="geheim"/>
<benutzeridentifikation admin="nein" name="Basisbenutzer" passwort="geheim"/>
<benutzeridentifikation admin="ja" name="Root" passwort="geheim"/>
</benutzerkonten>
```

 $Abbildung \ 4-5: \ Datei \ \texttt{benutzerverwaltung.xml}$ 

Zu einem Benutzerkonto gehören ein Benutzername, ein Passwort und die Rechte des Benutzers. Ein neuer Benutzer kann nur durch einen Benutzer angelegt werden, der die Rechte eines Administrators besitzt. Außerdem darf nur ein Benutzer mit Administratorrechten die Rechte eines anderen Benutzers ändern und Einmal-Passworte erzeugen. Diese Rechte werden durch das Attribut admin="ja/nein" kann festgelegt (Details siehe [BetrInf\_KS]).

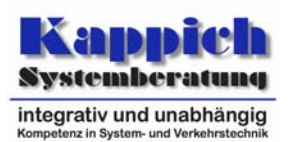

### Variante Parametrierung Basissystem VRZ

Wenn anstatt der zur Kernsoftware gehörenden Variante der Parametrierung die Parametrierung vom Basissystem VRZ (BSVRZ) eingesetzt werden soll, müssen die Aufrufparameter wie folgt gesetzt werden:

```
set PERSISTENZMODUL=..\distributionspakete\de.bsvrz.puk.param\de.bsvrz.puk.param.param.DerbyPersistenz
set PERSISTENZ=../parameterBitCtrl
set PARAMETRIERUNG
set CACHE=200000
set OLDDEFAULT=ja
start /b <mark>%java%</mark> ^
 -cp ...\distributionspakete\de.bsvrz.puk.param\de.bsvrz.puk.param-runtime.jar ^
 de.bsvrz.puk.param.param.ParamApp ^
-datenverteiler=%dav1Host%:%dav1AppPort% ^
 -benutzer=Parametrierung ^
 -authentifizierung=passwdParam ^
 %debugDefaults% ^
-persistenz=%PERSISTENZ% ^
-parametrierung=%PARAMETRIERUNG% ^
-cacheGroesse=<mark>%CACHE%</mark> ^
-oldDefault=%0LDDEFAULT% ^
-debugLevelStdErrText=FINEST ^
-debugLevelFileText=CONFIG ^
-debugSetLoggerAndLevel=:CONFIG
```

Über den Parameter -oldDefault wird erreicht, dass die Defaultparameter zu den dynamischen Objekten (z.B. Benutzer) umgesetzt werden (Details siehe [BetrInf\_Param]).

### 4.3 Kontrolle, ob die Zugriffsrechte richtig parametriert sind

Das System wird mit den in Kapitel 4.2 beschriebenen Aufrufparametern und Passwortdateien gestartet. Wenn bereits sichergestellt ist, dass die erforderlichen Parameter richtig eingestellt sind, ist dieser Schritt natürlich überflüssig. In diesem Fall kann direkt mit Kapitel 4.4 fortgefahren werden.

Die Kontrolle, ob die Zugriffsrechte richtig parametriert sind, erfolgt im Beispiel über den GTM (z.B. unter dem Benutzer Tester).

### 4.3.1 Parametrierung der Parametrierung

Die folgenden Ausgaben sind als Beispiel zu sehen. Wichtig ist, dass die Parametrierung zumindest für die Parameter der Zugriffsrechteverwaltung zuständig ist (s. Abbildung 2-1 BenutzerParameter etc.).

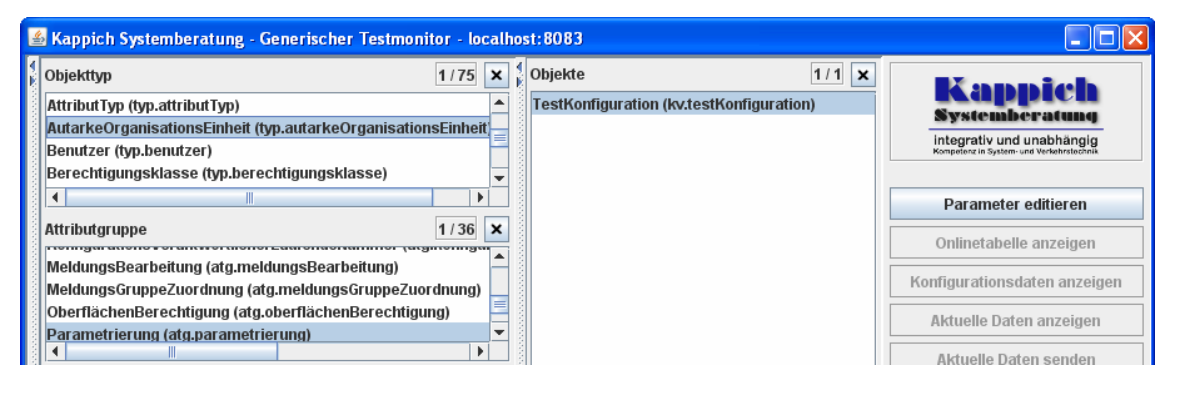

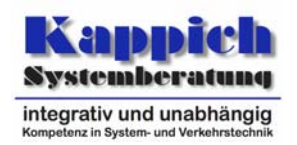

Aktivierung der Zugriffsrechteprüfung

| Auswahl             |                        |                |                |
|---------------------|------------------------|----------------|----------------|
| bjekt: TestKonfigu  | ration                 | August Suday   |                |
| ttributgruppe: Para | metrierung             | Auswani andern |                |
| j.parametrierung:   |                        |                |                |
| Urlasser:           |                        |                |                |
| BenutzerRef         | erenz: undefiniert     | R              | eferenz ändern |
| Ursache:            |                        |                |                |
| Veranlasser         |                        |                |                |
| ParameterSatz:      |                        |                |                |
| Arraygröße:         |                        | 1 +            |                |
| 0:                  |                        |                |                |
| Bereich             |                        |                |                |
| Arra                | /größe:                | 0 *            |                |
| DatenS              | pezifikation:          |                |                |
| Arra                | /größe:                | 1              |                |
| 0:                  |                        |                |                |
|                     | Objekt:                |                |                |
|                     | Arraygröße:            | 0 *            |                |
|                     | AttributGruppe:        |                |                |
|                     | Arravgröße:            | 0              |                |
|                     |                        |                |                |
|                     | Simulationsvariante: U |                |                |
| Einstellu           | ingen:                 |                |                |
| Para                | ametrieren: Ja         | <b>•</b>       |                |
|                     |                        |                |                |
|                     |                        |                |                |
|                     |                        |                |                |

Abbildung 4-6: Parametrierung der Parametrierung

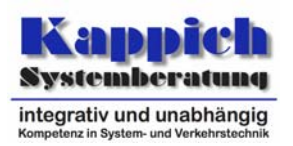

### 4.3.2 Einstellung der Berechtigungsklassen

Für die Berechtigungsklassen werden die Parameter RolleRegionenPaareParameter zu den entsprechenden Objekten parametriert.

Der Berechtigungsklasse  ${\tt Root}$  wird die Rolle <code>rolle.root</code> und die Region <code>region.root</code> zugeordnet.

| 🕌 Kappich Systemberati                                                                                                    | ung - Generischer Testmonitor - localho                                                                                    | ost:8083                                                                                                    |                                      | _ 🗆 🛛                                                                                     |
|----------------------------------------------------------------------------------------------------|----------------------------------------------------------------------------------------------------|----------------------------------------------------------------------------------------------------|--------------------------------------|-------------------------------------------------------------------------------------------|
| Objekttyp     AttributTyp (typ.attributTy<br>AutarkeOrganisationsEii<br>Benutzer (typ.benutzer)     Berechtigungsklasse (typ) | 1/75 ×<br>yp)<br>heit (typ.autarkeOrganisationsEinheit<br>p.berechtigungsklasse)                                           | Objekte         1           Basis (berechtigungsklasse.basis)         KeinZugriff (berechtigungsklasse.keinZug Operator (berechtigungsklasse.operator)           Root (berechtigungsklasse.root)         Root (berechtigungsklasse.root) | riff)                                | Sappich<br>stemberatung<br>egrativ und unabhängig<br>ettere in system- und Verlehrstechen |
| Attributgruppe                                                                                                    | 1/4 ×                                                                                                    |                                                                                                    | F                                    | Parameter editieren                                                                       |
| AlternativeObjektbezeicl<br>Default-Parameterdaten<br>Info (atg.info)<br>RollenRegionenPaarePa                                | nnung (atg.alternativeObjektbezeichnung<br>sätze (atg.defaultParameterdatensätze)<br>rameter (atg.rollenRegionenPaareParam |                                                                                                    | Konfig                               | jurationsdaten anzeigen<br>tuelle Daten anzeigen                                          |
| 4<br>Aspekt<br>Default-Parameter-Asp                                                                                          | ParameterEditor                                                                                                    |                                                                                                    |                                      |                                                                                           |
| IstParameter (asp.istPa<br>Ist-Parameter-Aspekt (a<br>SollParameter (asp.soll<br>Soll-Parameter-Aspekt                        | Objekt: Root<br>Attributgruppe: RollenRegionenPaarePa                                                                      | rameter Auswa                                                                                                    | hl ändern                            |                                                                                           |
| Simulationsvariante:                                                                                                    | Urlasser:                                                                                                    |                                                                                                    |                                      |                                                                                           |
| Gespeicherte Einstellung Titel                                                                                                | BenutzerReferenz: undefiniert<br>Ursache:<br>Veranlasser:<br>rollenRegionenPaare:                                          |                                                                                                    |                                      | Referenz ändern                                                                           |
| Zuletzt verwendete Einste<br>Modulname                                                                                        | Arraygröße:                                                                                                    | 1                                                                                                    | +                                    |                                                                                           |
| Parametereditor<br>Parametereditor<br>Parametereditor<br>Parametereditor                                                      | rolle: rolle.root<br>region: region.root                                                                                   |                                                                                                    | pid (Name: Root)<br>pid (Name: Root) | Referenz ändern<br>Referenz ändern                                                        |
|                                                                                                    | aktueller Datensatz Datensatz                                                                                              | erzeugen Datensatz löschen I                                                                                                    | Kopieren E                           | infügen Senden                                                                            |

Abbildung 4-7: Parametrierung der Berechtigungsklassen

Analog wird der Berechtigungsklasse Basis die Rolle rolle.basis und die Region region.root zugeordnet.

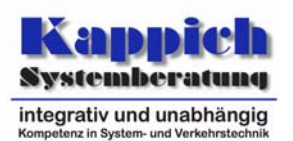

### 4.3.3 Zuordnung Benutzer zu Berechtigungsklassen

Für die Benutzer werden die Parameter BenutzerParameter zu den entsprechenden Objekten parametriert.

Dem Benutzer Root wird die Berechtigungsklasse berechtigungsklasse.root zugeordnet.

| Objekthen                                                                                           | 4/75                                                                                        | ~              | Objekte                                                   |                                               |
|----------------------------------------------------------------------------------------------------|---------------------------------------------------------------------------------------------|----------------|-----------------------------------------------------------|-----------------------------------------------|
| објекцур                                                                                            | 1/75                                                                                        | ~              | Desishered the stars basis)                               | Kappich                                       |
| Attribut Typ (typ.attribut                                                                          | yp)<br>Inheit (her euterkeOrgeniestieneFinhei                                               | -              | Basispenuizer (benuizer.basis)                            | Systemberatung                                |
| Autor KeOrganisationse                                                                              | nneit (typ.autai keorganisationseinnei                                                      |                | TestDatemerteilerBenutzer (benutzer testDatem             | integrativ und unabhängig                     |
| Berachtigungsklasse (t                                                                              | m herechtigungsklasse)                                                                      | -              | Tester (benutzer tester)                                  | Rampetenz in system: une verkenratecznik      |
| 4                                                                                                   | I I I I I I I I I I I I I I I I I I I                                                       | -              |                                                           |                                               |
| Attributeruppo                                                                                      | 1/5                                                                                         | ~              |                                                           | Parameter editieren                           |
| Attributgruppe                                                                                      | house (etc. etc. peter etc. etc.)                                                           |                |                                                           | Onlinetabelle anzeigen                        |
| BenutzerEigenschaften                                                                               | nnung (atg.atternativeObjektbezeichnit<br>(atg.benutzerEigenschaften)<br>benutzerNachricht) | =              |                                                           | Konfigurationsdaten anzeigen                  |
| BenutzerParameter (atg                                                                              | J.benutzerParameter)                                                                        | -              |                                                           | Aktuelle Daten anzeigen                       |
| •                                                                                                   |                                                                                             |                |                                                           | Aktuelle Daten senden                         |
| Aspekt                                                                                              | A Parameter Editor                                                                          |                |                                                           |                                               |
| IstParameter (asp.istP<br>Ist-Parameter-Aspekt (<br>SollParameter (asp.sol<br>Soll-Parameter-Aspekt | Adswann<br>Objekt: Root<br>Attributgruppe: BenutzerParameter                                |                | Auswahl ändern                                            |                                               |
| Simulationsvariante:                                                                                | atg.benutzerParameter:                                                                      |                |                                                           |                                               |
| espeicherte Einstellung                                                                             | Urlasser:                                                                                   |                |                                                           |                                               |
| Titel                                                                                               | BenutzerReferenz: undefini                                                                  | ert            |                                                           | Referenz ändern                               |
|                                                                                                    | Ursache:                                                                                    |                |                                                           |                                               |
|                                                                                                    | Veranlasser:                                                                                |                |                                                           |                                               |
|                                                                                                    |                                                                                             |                |                                                           |                                               |
| uletzt verwendete Einst                                                                             | berechtigungsklasse: berechtig                                                              | ungs           | klasse.root pid (N                                        | ame: Root) Referenz ändern                    |
| uletzt verwendete Einst<br>Modulname                                                                | berechtigungsklasse: berechtig                                                              | ungs           | klasse.root pid (N                                        | ame: Root) Referenz ändern                    |
| uletzt verwendete Einst<br>Modulname<br>arametereditor                                              | berechtigungsklasse: berechtig                                                              | ungs           | klasse.root pid (N                                        | ame: Root) Referenz ändern                    |
| uletzt verwendete Einst<br>Modulname<br>arametereditor<br>arametereditor                            | berechtigungsklasse: berechtig<br>aktueller Datensatz Datens                                | ungs<br>satz ( | klasse.root pid (N<br>erzeugen Datensatz löschen Kopieren | ame: Root) Referenz ändern<br>Einfügen Senden |

Abbildung 4-8: Parametrierung der Benutzer

Analog werden dem Benutzer Tester im Beispiel ebenfalls die Berechtigungsklasse berechtigungsklasse.root und dem Benutzer Basisbenutzer die Berechtigungsklasse berechtigungsklasse.basis zugeordnet.

### 4.4 Start mit aktivierter Zugriffsrechteprüfung

Zur Aktivierung der Zugriffsrechteprüfung wird beim Datenverteiler der Aufrufparameter **-rechtePruefung=ja** gesetzt. Danach wird das System gestartet.

Zur Kontrolle wird der GTM unter dem Benutzer Basisbenutzer gestartet.

| 🕌 Kappich Systemberatung - Generischer Testmonitor - Login |               |                      |   |  |  |
|------------------------------------------------------------|---------------|----------------------|---|--|--|
| Domainname / IP-Adresse:                                   | localhost     | TCP-Portnummer: 8083 | - |  |  |
| Benutzername:                                              | Basisbenutzer |                      |   |  |  |
| Passwort:                                                  | •••••         |                      |   |  |  |
|                                                            | ок            | Beenden              |   |  |  |

Abbildung 4-9: Login als Basisbenutzer

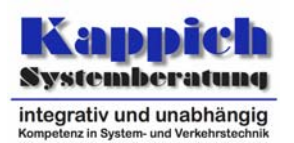

Der GTM lässt sich öffnen. Es wird die Onlinetabelle für einen MQ zu einer Attributgruppe/Aspekt-Kombination geöffnet. Als Resultat wird je angeforderter Datenidentifikation ein Datensatz ausgegeben, der angibt, dass keine Daten zur Verfügung gestellt werden, weil die entsprechenden Rechte nicht vorhanden sind.

| Dbjekttyp                               |                  | 1/75                      | ×      | Objekte                     | 1/110                 | ×       |                                                                       |  |  |
|-----------------------------------------|------------------|---------------------------|--------|-----------------------------|-----------------------|---------|-----------------------------------------------------------------------|--|--|
| MengenTyp (typ.mengenTyp)               |                  | MQ.A10.0000 (mq.a10.0000) |        | -                           | <b>e</b> appron       |         |                                                                       |  |  |
| MengenVerwendung (typ.mengenVerwendung) |                  |                           |        | MQ.A10.0001 (mq.a10.0001)   |                       |         | systemperatung                                                        |  |  |
| MessQuerschnitt (typ.messQuers          | :hnitt)          |                           |        | MQ.A10.0002 (mq.a10.0002)   |                       | =       | integrativ und unabhängig<br>Kompetenz in System- und Verkehrstechnik |  |  |
| MessQuerschnittAllgemein (typ.me        | essQuerschnitt   | Allgemein)                | -      | MQ.A10.0003 (mq.a10.0003)   |                       |         |                                                                       |  |  |
| •                                       |                  | •                         |        | MQ.A10.0004 (mq.a10.0004)   |                       |         | Parameter editieren                                                   |  |  |
| Attributoruppe                          |                  | 1/38                      | ×      | MQ.A10.0005 (mq.a10.0005)   |                       |         |                                                                       |  |  |
|                                         |                  | [[]]]                     |        | MQ.A10.0006 (mq.a10.0006)   |                       |         | Onlinetabelle anzeigen                                                |  |  |
| PunktLiegtAufLinienObjekt (atg.pu       | nktLiegtAufLini  | enObjekt)                 | Ē      | MQ.A10.0007 (mq.a10.0007)   |                       |         | Kanfigurationedaton antoigon                                          |  |  |
| StorfallVerkehrsZustand (atg.störf      | allVerkehrsZus   | stand)                    |        | MQ.A10.0008 (mq.a10.0008)   |                       |         | ronngurationstaten anzeigen                                           |  |  |
| StorfallZustand (atg.storfallZustan     | d)               |                           | -      | MQ.A10.0009 (mq.a10.0009)   | 0)                    |         | Aktuelle Daten anzeigen                                               |  |  |
| 4 atg.verkenr                           | sDatenDtViviq)   |                           |        | MQ.A100.0000 (mq.a100.0000) |                       |         |                                                                       |  |  |
|                                         |                  | 4.140                     |        | MQ A100 0002 (mg a100 000   | Aktuelle Daten senden |         |                                                                       |  |  |
| азрект                                  |                  | 1/13                      | ×      | MQ.A100.0003 (mg.a100.0003) |                       |         | Archivanfrage (Stream)                                                |  |  |
| StörfallVerfahrenConstraint (asp.s      | törfallVerfahrei | nConstraint)              | -      | MQ.A100.0004 (mg.a100.000   | 4)                    |         |                                                                       |  |  |
| StörfallVerfahrenFD (asp.störfallVe     | erfahrenFD)      |                           |        | MQ.A100.0005 (mq.a100.000   | 5)                    |         | 2 00 00 0000 00 00                                                    |  |  |
| StörfallVerfahrenFuzzy (asp.störfa      | IVerfahrenFuzz   | (y)                       |        | MQ.A100.0006 (mq.a100.000   | 6)                    |         | Systemprotokollierer starten                                          |  |  |
| StorfallVerfahrenMARZ (asp.storfa       | IVertahrenMA     | ₹Z)                       |        | MQ.A100.0007 (mq.a100.000   | 7)                    |         | Onlineprotokollierer starten                                          |  |  |
| storfallverfahrenMOBINET (asp.sto       | orfallVerfahren  | MOBINET)                  | -      | MQ.A100.0008 (mq.a100.000   | 8)                    |         | oninteprotonomerer starten                                            |  |  |
| Simulationsvariante:                    |                  |                           | 0      | MQ.A100.0009 (mg.a100.000   | 9)                    | -       | Datengenerator                                                        |  |  |
| <i>.</i>                                |                  |                           |        |                             |                       | ******* |                                                                       |  |  |
| Onlinetabelle                           |                  |                           |        |                             |                       |         |                                                                       |  |  |
| (1975)                                  |                  | 0                         |        | StörfallZustan              | d                     |         | 4                                                                     |  |  |
| Zeit                                    | Objekt           | T∢ S                      | ituati | ion 🔹 Horizont 🔹            |                       | Gü      | te 🔰                                                                  |  |  |
|                                         |                  |                           |        |                             | Index 4               |         | Verfahren 4                                                           |  |  |
| 19.11.2008 18:17:44.031 MC              | A10.0000         | keine Daten               |        |                             |                       |         |                                                                       |  |  |

Abbildung 4-10: Fehlende Leserechte Basisbenutzer

Ebenso wir das Senden aktueller Daten aufgrund der fehlenden Rechte unterbunden.

| 🕌 Aktuelle Date       | n senden                                                        |                |              |  |  |  |  |  |  |  |
|-----------------------|-----------------------------------------------------------------|----------------|--------------|--|--|--|--|--|--|--|
| Datenidentifikati     | onsauswahl                                                      |                |              |  |  |  |  |  |  |  |
| Attributgruppe:       | StörfallZustand                                                 |                |              |  |  |  |  |  |  |  |
| Aspekt:               | StörfallVerfahrenMARZ                                           |                |              |  |  |  |  |  |  |  |
| Objekt:               | MQ.A10.0000                                                     |                |              |  |  |  |  |  |  |  |
| -atg.st Keine Ser     | ndesteuerung                                                    |                |              |  |  |  |  |  |  |  |
| T:<br>S X F<br>H<br>G | T:<br>S<br>Es liegen momentan keine Rechte für den Versand vor! |                |              |  |  |  |  |  |  |  |
| Index: Undefiniert_   |                                                                 |                |              |  |  |  |  |  |  |  |
| Datensatz erz         | zeugen Datensat                                                 | z löschen Date | nsatz senden |  |  |  |  |  |  |  |

Abbildung 4-11: Fehlende Schreibrechte Basisbenutzer

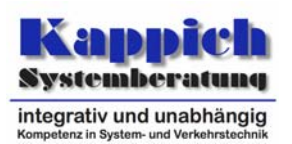

## 5 Einstellung der Zugriffsrechte

Abbildung 5-1 skizziert die möglichen Datenidentifikationen<sup>2</sup>, die über das Datenverteilersystem verteilt werden können. Nach unten sind alle möglichen Attributgruppen aufgeführt. Nach rechts alle möglichen Aspekte. Die möglichen Attributgruppe/Aspekt-Kombinationen sind in der Abbildung durch graue Flächen gekennzeichnet. Auf einer weiteren Achse sind die der Konfiguration bekannten Konfigurationsobjekte aufgeführt. Der Übersicht halber ist zu den Konfigurationsobjekten Datensätze zu den möglichen Attributgruppe/Aspekt-Kombinationen der Attributgruppe 1 verteilt werden können.

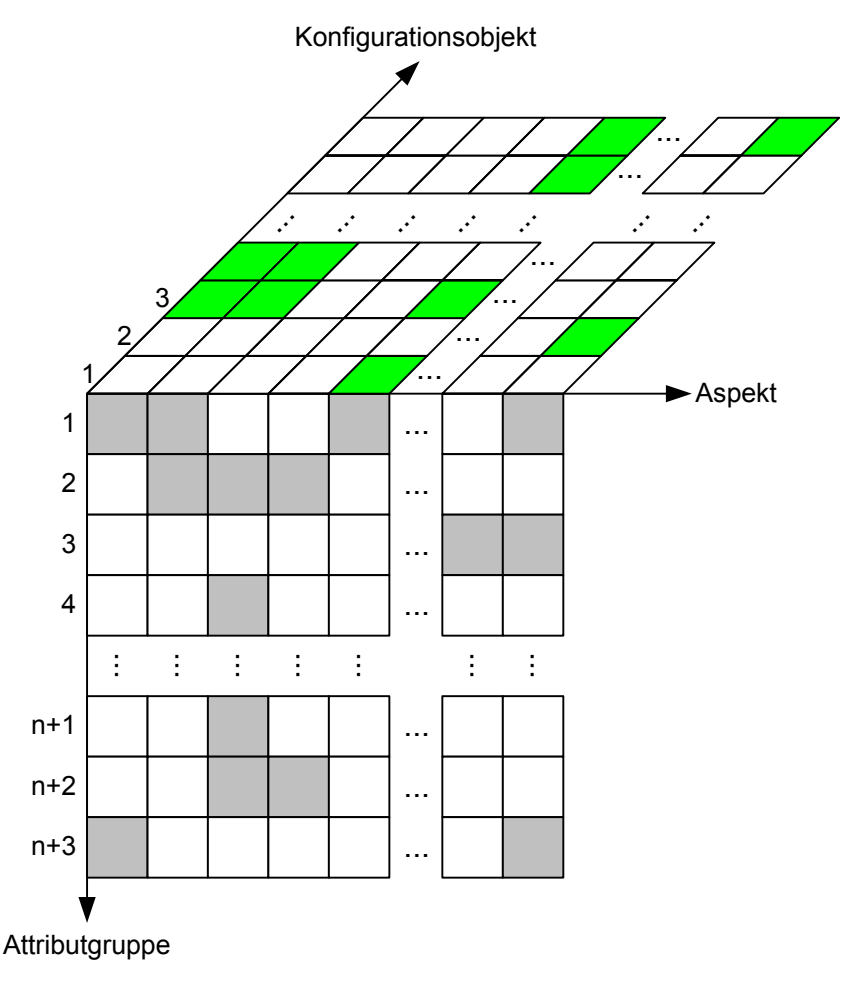

Abbildung 5-1: Datenidentifikationen

Das Prinzip der Zugriffsrechtevergabe ermöglicht es dem Anwender, je Datenidentifikation genau vorzugeben, ob ein Benutzer (durch seine zugeordnete Berechtigungsklasse festgelegt) diese Datenidentifikation schreiben und oder lesen darf und, ob hierbei eine Anmeldung als Quelle bzw. Senke erfolgen darf.

<sup>&</sup>lt;sup>2</sup> Als Datenidentifikation wird ein Tupel aus Konfigurationsobjekt, Attributgruppe und Aspekt bezeichnet. Streng genommen gehört zu der Datenidentifikation noch die Simulationsvariante, unter der Datensatz verteilt wird.

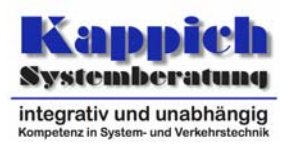

Im Normalfall wird bei der Versorgung der Zugriffsrechte mit Wildcards gearbeitet, da bestimmte Rechte im Regelfall für eine große Menge von Datenidentifikationen vergeben werden.

### 5.1 Beispiel

Als Beispiel wird ein Szenario betrachtet, dass ein externer Partner bestimmte Verkehrsdaten zu den Messquerschnitten des Konfigurationsbereichs kb.objekteTestUnterzentrale-K2S 10 MessQuerschnitte empfangen darf:

 Attributgruppe StörfallZustand Zustand eines Störfallindikators Mögliche Aspekte:

| StörfallVerfahrenConstraint | StörfallIndikator wurde mit dem Constraint-Verfahren ermittelt.                                                        |
|-----------------------------|----------------------------------------------------------------------------------------------------|
| StörfallVerfahrenFD         | StörfallIndikator wurde mit dem Verfahren LokaleStörfallerkennung mit Fundamentaldiagramm ermittelt.                   |
| StörfallVerfahrenFuzzy      | StörfallIndikator wurde mit einem Fuzzy-Verfahren ermittelt.                                                           |
| StörfallVerfahrenMARZ       | StörfallIndikator wurde mit dem Verfahren nach MARZ ermittelt.                                                         |
| StörfallVerfahrenMOBINET    | StörfallIndikator wurde mit einem MOBINET-Verfahren ermittelt.                                                         |
| StörfallVerfahrenNRW        | StörfallIndikator wurde mit dem Verfahren nach NRW ermittelt.                                                          |
| StörfallVerfahrenOLSIM1     | StörfallIndikator wurde mit dem Störfall-Analyse-Verfahren OLSIM1 er-<br>mittelt (Prognosehorizont in Attributgruppe). |
| StörfallVerfahrenOLSIM2     | StörfallIndikator wurde mit dem Störfall-Analyse-Verfahren OLSIM2 er-<br>mittelt (Prognosehorizont in Attributgruppe). |
| StörfallVerfahrenOLSIM3     | StörfallIndikator wurde mit dem Störfall-Analyse-Verfahren OLSIM3 er-<br>mittelt (Prognosehorizont in Attributgruppe). |
| StörfallVerfahrenOLSIM4     | StörfallIndikator wurde mit dem Störfall-Analyse-Verfahren OLSIM4 er-<br>mittelt (Prognosehorizont in Attributgruppe). |
| StörfallVerfahrenRDS        | StörfallIndikator wurde mit dem Verfahren für RDS ermittelt.                                                           |
| StörfallVerfahrenStandard   | StörfallIndikator wurde mit dem Standard-Verfahren ermittelt.                                                          |
| StörfallVerfahrenVKDiffKfz  | StörfallIndikator wurde mit dem Verfahren VKdiffKfz für Straßen-<br>Abschnitte ermittelt.                              |

### Attributgruppe VerkehrsDatenKurzZeitMq

Verkehrsdaten (Kurzzeit) mit Intervallwerten (normiert auf Stundenwerte). Mögliche Aspekte:

| Aggregation15Minuten | Aggregierte Werte: 15-Minuten-Werte. |
|----------------------|--------------------------------------|
| Aggregation1Minute   | Aggregierte Werte: 1-Minuten-Werte.  |
| Aggregation30Minuten | Aggregierte Werte: 30-Minuten-Werte. |
| Aggregation5Minuten  | Aggregierte Werte: 5-Minuten-Werte.  |
| Aggregation60Minuten | Aggregierte Werte: 60-Minuten-Werte. |
| Analyse              | Analysewerte.                        |

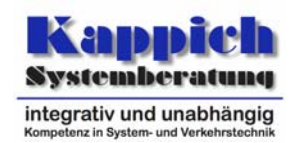

 Attributgruppe VerkehrsDatenKurzZeitGeglättetMq Zeitlich geglättete Verkehrsprognosedaten. Mögliche Aspekte:

| PrognoseFlink  | Prognosewertberechnung mit schwacher"Dämpfung", d.h. den Analy-<br>sewerten "flink" folgend. |
|----------------|----------------------------------------------------------------------------------------------|
| PrognoseNormal | Prognosewertberechnung mit normaler"Dämpfung", d.h. den Analyse-<br>werten "normal" folgend. |
| PrognoseTräge  | Prognosewertberechnung mit schwacher"Dämpfung", d.h. den Analy-<br>sewerten "träge" folgend. |

### 5.1.1 Konfiguration

Zur Einstellung der Zugriffsrechte für den externen Partner sind folgende Konfigurationsobjekte erforderlich (s.a. Abbildung 2-1):

• Benutzer (Externer)

Es muss ein Benutzer konfiguriert werden, unter dem sich der externe Partner beim Datenverteiler authentifiziert. Da Benutzer dynamische Objekte sind, könnte der entsprechende Benutzer auch zur Laufzeit erzeugt werden.

- Berechtigungsklasse (BasisVerkehrsdaten)
   Dem Benutzer, unter dem sich der externe Partner anmeldet, muss eine Berechtigungsklasse se zugewiesen werden. Der Berechtigungsklasse werden über einen Parameter Paare von Rollen und Regionenobjekten zugewiesen. Diese Konfigurationsobjekte müssen ebenfalls konfiguriert werden.
- Rolle (BasisVerkehrsdaten) Die zu konfigurierende Rolle fasst die Aktivitäten zusammen, die für den externen Partner erforderlich sind, um die abgesprochenen Verkehrsdaten zu erhalten.
- Aktivität (BasisVerkehrsdaten) Es ist mindestens eine Aktivität zu versorgen, über die die erforderlichen Attributgruppe/Aspekt-Kombinationen versorgt sind.
- Region (Region)

Es muss eine Region konfiguriert werden, in der die erforderlichen Konfigurationsobjekte enthalten sind, zu denen der externe Partner die Daten beziehen darf.

Alle erforderlichen Konfigurationsobjekte werden in dem Beispiel in einem Konfigurationsbereich (kb.testKonfiguration.zugriffsrechte) versorgt. Bei der Vergabe der PIDs wird als Konvention der Name der autarken Organisationseinheit als Präfix mitgeführt, damit mögliche Konflikte bei der Zusammenführung von mehreren Systemen vermieden werden. Im Beispiel wird mit der AOE TestKonfiguration gearbeitet.

### 5.1.1.1 Benutzer (Externer)

Der Benutzer Externer wird folgendermaßen versorgt:

```
<konfigurationsObjekt pid="testKonfiguration.benutzer.externer" name="Externer" typ="typ.benutzer">
<info>
<kurzinfo>
Benutzer Externer (Unter diesem Benutzer meldet sich der externe Partner beim Datenverteiler an)
</kurzinfo>
</kurzinfo>
</konfigurationsObjekt>
```

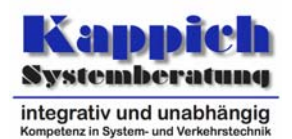

#### 5.1.1.2 Berechtigungsklasse (BasisVerkehrsdaten)

Für den neuen Benutzer wird die Berechtigungsklasse BasisVerkehrsdaten eingerichtet.

# 5.1.1.3 Rolle (BasisVerkehrsdaten)

Die Rolle BasisVerkehrsdaten wird im Beispiel in zwei Varianten konfiguriert. In der ersten Variante sind alle Aktivitäten, die zum Empfangen der aufgeführten Verkehrsdaten erforderlich sind, in einer Aktivität zusammengefasst:

```
<konfigurationsObjekt pid="testKonfiguration.rolle.basisVerkehrsdaten" name="BasisVerkehrsdaten" typ="typ.zugriffsRolle">
<info>
<kurzinfo>Rolle Empfangen von Verkehrsdaten</kurzinfo>
</info>
<objektMenge name="Aktivitäten">
<element pid="testKonfiguration.aktivität.basisVerkehrsdaten"/>
</objektMenge>
</konfigurationsObjekt>
```

#### Variante

In der Variante (BasisVerkehrsdatenDetail) wird je Attributgruppe eine eigene Aktivität versorgt. Die Menge der Aktivitäten zu dieser Rolle besteht in dieser Variante daher aus drei Referenzen auf die entsprechenden Aktivitäten:

### 5.1.1.4 Aktivität (BasisVerkehrsdaten)

Die Aktivität BasisVerkehrsdaten erlaubt für alle möglichen Attributgruppe/Aspekt-Kombinationen, die bei den Attributgruppen VerkehrsDatenKurzZeitMq, VerkehrsDaten-KurzZeitGeglättetMq und StörfallZustand möglich sind, das Lesen von Datensätzen. Hierzu wird die Menge Aspekte leer gelassen, was gleichbedeutend mit der Auflistung aller konfigurierten Aspekte ist (Wildcard). Die Auswertung der möglichen Kombinationen ergibt sich aus den Kombinationen der Attributgruppe VerkehrsDatenKurzZeitMq mit allen konfigurierten Aspekten. Das Ergebnis sind alle Aspekte, die bei der Attributgruppendefinition mit der entsprechenden Attributgruppe verwendet werden können (s. Datenkatalog). Bei den Attributgruppen VerkehrsDatenKurzZeitGeglättetMq und StörfallZustand wird analog verfahren.

```
<konfigurationsObjekt pid="testKonfiguration.aktivität.basisVerkehrsdaten" name="BasisVerkehrsdaten" typ="typ.zugriffsAktivität">
   <info>
       <kurzinfo>Aktivität Empfangen von Verkehrsdaten</kurzinfo>
   </info>
   <datensatz attributgruppe="atg.zugriffsRechte" aspekt="asp.eigenschaften">
       <datum name="lesen"
                           wert="Ja"/
       <datum name="schreiben" wert="Nein"/>
       <datum name="guelleSenke" wert="Nein"/>
   </datensatz>
   <objektMenge name="Aspekte">
   </objektMenge>
    <objektMenge name="Attributgruppen">
       <element pid="atg.verkehrsDatenKurzZeitMg"/>
       <element pid="atg.verkehrsDatenKurzZeitGeglättetMq"/>
       <element pid="atg.störfallZustand"/>
   </objektMenge>
</konfigurationsObjekt>
```

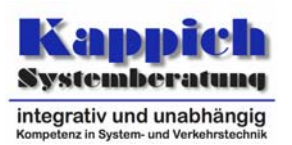

Wenn unterbunden werden soll, dass der externe Partner die unter den Aspekten OLSIM erzeugten Verkehrsdaten erhalten darf, muss eine Positivliste der Aspekte aufgeführt werden. Da diese Aspekte nur mit einer Attributgruppe in der konfigurierten Menge verwendet werden, ist hier immer noch die Zusammenfassung der drei Attributgruppen in einer Aktivität möglich. Wenn die Aspekte auch bei einer anderen Attributgruppe möglich wären und diese erhalten werden dürften, muss auf jeden Fall eine Aufteilung in zwei Aktivitäten erfolgen, um diese Anforderung zu erfüllen.

### Variante

In der Variante wird je Attributgruppe eine eigene Aktivität versorgt.

Die Aktivität VerkehrsDatenKurzZeitMqLesen erlaubt das Lesen für alle möglichen Kombinationen, die sich bei der Attributgruppe VerkehrsDatenKurzZeitMq ergeben.

```
<konfigurationsObjekt pid="testKonfiguration.aktivität.verkehrsDatenKurzZeitMqLesen"
                     name="VerkehrsDatenKurzZeitMqLesen" typ="typ.zugriffsAktivität">
    <info>
        <kurzinfo>Aktivität Empfangen von Verkehrsdaten Kurzzeit MQ</kurzinfo>
    </info>
    <datensatz attributgruppe="atg.zugriffsRechte" aspekt="asp.eigenschaften">
       <datum name="lesen" wert="Ja"/>
        <datum name="schreiben" wert="Nein"/>
       <datum name="quelleSenke" wert="Nein"/>
    </datensatz>
    <objektMenge name="Aspekte">
    </objektMenge>
    <objektMenge name="Attributgruppen">
        <element pid="atg.verkehrsDatenKurzZeitMq"/>
    </objektMenge>
</konfigurationsObjekt>
```

Die Aktivität VerkehrsDatenKurzZeitGeglättetMqLesen erlaubt das Lesen der Kombination VerkehrsDatenKurzZeitMq / PrognoseNormal (also nur den Empfang der Attributgruppe VerkehrsDatenKurzZeitMq unter dem Aspekt PrognoseNormal).

```
<konfigurationsObjekt pid="testKonfiguration.aktivität.verkehrsDatenKurzZeitGeglättetMgLesen"
                     name="VerkehrsDatenKurzZeitGeglättetMqLesen" typ="typ.zugriffsAktivität">
    <info>
       <kurzinfo>Aktivität Empfangen von geglätteten Verkehrsdaten Kurzzeit MQ</kurzinfo>
    </info>
    <datensatz attributgruppe="atg.zugriffsRechte" aspekt="asp.eigenschaften">
        <datum name="lesen" wert="Ja"/;</pre>
        <datum name="schreiben" wert="Nein"/>
        <datum name="quelleSenke" wert="Nein"/>
    </datensatz>
    <objektMenge name="Aspekte">
        <element pid="asp.prognoseNormal"/>
    </objektMenge>
    <objektMenge name="Attributgruppen">
        <element pid="atg.verkehrsDatenKurzZeitGeglättetMq"/>
    </objektMenge:
</konfigurationsObjekt
```

Die Aktivität StörfallZustandLesen erlaubt das Lesen der Kombinationen der Attributgruppe StörfallZustand mit den in der Menge Aspekte aufgeführten Aspekten.

Hier wurden die Aspekte zum OLSIM-Verfahren unterbunden.

Bei der Konfiguration der Aktivitäten sollte berücksichtigt werden, dass beim Gebrauch von Wildcards Erweiterungen des Datenmodells direkt übernommen werden. D.h., wenn z.B. bei der Attributgruppe VerkehrsDatenKurzZeitMq weitere Aspekte im Datenmodell hinzugefügt werden, kann der entsprechende Benutzer diese auch lesen (In der Variante wurde hier bei den Aspekten die leere Menge - also ein Wildcard - angegeben).

Bei der Konfiguration der Aktivität StörfallZustandLesen würden zusätzlich im Datenmodell ergänzte Aspekte nicht dazu führen, dass der Benutzer diese empfangen darf. Regierungspräsidium Tübingen Technische Dokumentation Einstellung der Zugriffsrechte Einstellung der Zugriffsrechte

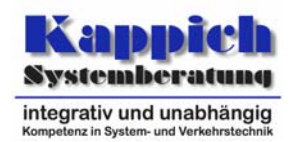

<konfigurationsObjekt pid="testKonfiguration.aktivität.störfallZustandLesen"</pre> name="StörfallZustandLesen" typ="typ.zugriffsAktivität"> <info> <kurzinfo>Aktivität Empfangen von Störfallzuständen (LOS)</kurzinfo> </info> <datensatz attributgruppe="atg.zugriffsRechte" aspekt="asp.eigenschaften"> <datum name="lesen" wert="Ja"/> <datum name="schreiben" wert="Nein"/> <datum name="guelleSenke" wert="Nein"/> </datensatz> <objektMenge name="Aspekte"> <element pid="asp.störfallVerfahrenConstraint"/> <element pid="asp.störfallVerfahrenFD"/> <element pid="asp.störfallVerfahrenFuzzy"/> <element pid="asp.störfallVerfahrenMARZ"/> <element pid="asp.störfallVerfahrenMOBINET"/> <element pid="asp.störfallVerfahrenNRW"/> <element pid="asp.störfallVerfahrenRDS"/> <element pid="asp.störfallVerfahrenStandard"/> <element pid="asp.störfallVerfahrenVKDiffKfz"/> </objektMenge> <objektMenge name="Attributgruppen"> <element pid="atg.störfallZustand"/> </objektMenge> </konfigurationsObjekt>

### 5.1.1.5 Region (Region)

Zur Konfiguration der Region, die die Konfigurationsobjekte enthält, zu denen der externe Partner Daten der entsprechenden Attributgruppe/Aspekt-Kombinationen erhalten darf, werden zwei Varianten vorgestellt.

In der ersten Variante wird die Region durch den Konfigurationsbereich spezifiziert, der die Messquerschnitte enthält, zu denen die Daten weitergeleitet werden sollen.

Durch die Angabe des Bereichs gehören aber alle enthaltenen Konfigurationsobjekte zur Auswahl. Das bedeutet, falls weitere Konfigurationsobjekte enthalten sind, zu denen ebenfalls die durch die Aktivitäten beschriebenen Attributgruppe/Aspekt-Kombinationen möglich wären, könnten diese auch gelesen werden.

Als Variante kann die Region durch die Auflistung der freigegebenen Konfigurationsobjekte beschrieben werden.

```
<konfigurationsObjekt pid="region.externerBenutzer2" name="FreigabeRegion2" typ="typ.zugriffsRegion">
   <info>
       <kurzinfo>Region, für die die Verkehrswerte an den externen Partner </kurzinfo>
   </info>
   <objektMenge name="Objekte">
       <element pid="mq.a10.0000"/>
        <element pid="mq.a10.0001"/>
       <element pid="mq.a10.0002"/>
       <element pid="mq.a10.0003"/>
       <element pid="mq.a10.0004"/>
        <element pid="mq.a10.0005"/>
       <element pid="mq.a10.0006"/>
       <element pid="mq.a10.0007"/>
       <element pid="mq.a10.0008"/>
       <element pid="mg.a10.0009" />
   </objektMenge>
   <objektMenge name="Zusammenstellungen">
    </objektMenge>
</konfigurationsObjekt>
```

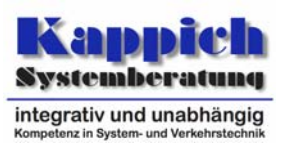

### 5.1.2 Import und Aktivierung

Alle erforderlichen Konfigurationsobjekte wurden in dem Beispiel im Konfigurationsbereich kb.testKonfiguration.zugriffsrechte versorgt. Der Konfigurationsverantwortliche für diesen Konfigurationsbereich ist im Beispiel die Autarke Organisationseinheit kv.testKonfiguration<sup>3</sup>. Damit diese Konfiguration dem System zur Verfügung steht, muss dieser Bereich importiert und aktiviert werden.

### 5.1.3 Benutzerkonto einrichten

Damit sich der Benutzer beim Datenverteiler anmelden kann, muss bei der Konfiguration ein entsprechendes Benutzerkonto eingerichtet werden:

<benutzerkonten>
 <benutzeridentifikation admin="nein" name="Tester" passwort="geheim"/>
 <benutzeridentifikation admin="nein" name="Basisbenutzer" passwort="geheim"/>
 <benutzeridentifikation admin="ja" name="Root" passwort="geheim"/>
 <benutzeridentifikation admin="nein" name="Externer" passwort="ex"/>
 <benutzerkonten>

Abbildung 5-2: Auszug Datei benutzerverwaltung.xml

<sup>&</sup>lt;sup>3</sup> Für die Konfiguration der Rechte ist keine AOE erforderlich. Die Konfiguration kann auch unter einem einfachen Konfigurationsverantwortlichen durchgeführt werden.

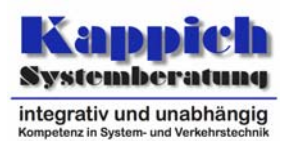

### 5.1.4 Parametrierung

Nachdem die Konfiguration der Zugriffsrechte für den neuen externen Partner mit der Aktivierung der Konfiguration abgeschlossen wurde, muss die Zuordnung parametriert werden.

Der Berechtigungsklasse BasisVerkehrsdaten werden über den Parameter RollenRegionenPaare die erforderlichen Referenzen zugewiesen:

Basisrechte

Der externe Partner muss natürlich über die Basisrechte verfügen. Ansonsten könnte er keine Verbindung zum Datenverteiler aufbauen.

• Rechte zum Empfang der Verkehrsdaten Zu den Basisrechten müssen noch die spezifizierten Zugriffsrechte zum Empfang der Verkehrsdaten für die Messquerschnitte als Rollen/Regionen-Paar parametriert werden.

| Kappich Systemberatung -                                                  | Generischer Testmonitor - localhost:8083                                                                                                    |                                                                                                    |
|---------------------------------------------------------------------------|----------------------------------------------------------------------------------------------------|----------------------------------------------------------------------------------------------------|
| Alles                                                                     | Objekttyp       1/75 <sup>4</sup> Objekte       1/5           Benutzer (typ.benutzer)       Basis (berechtigungsklasse.basi          Basis (berechtigungsklasse.basi)          Basis Verkehrsdaten (testKonfigu<br>KeinZugriff (berechtigungsklasse.operator (berechtigungsklasse.operator (berechtigungsklas | Kappich<br>Systemberatung<br>Integrativ und unabhängig<br>Kompeleiz in System- und Verlehrtebreiz<br>Parameter editieren |
|                                                                           | AtternativeObjektbezeichnung (atg.atternativeObje         Default-Parameterdatensätze (atg.defaultParamet         Info (atg.info)         RollenRegionenPaareParameter (atg.rollenRegion                                                                                                    | Onlinetabelle anzeigen<br>nfigurationsdaten anzeigen<br>Aktuelle Daten anzeigen                                          |
| Auswahl<br>Objekt: BasisVerk<br>Attributgruppe: Ro<br>atg.rollenRegioneni | ehrsdaten<br>illenRegionenPaareParameter Auswahl ändern<br>PaareParameter:                                                                                                    | )<br>ten<br>ten                                                                                                    |
| speiche Urlasser:<br>Urlasser:<br>BenutzerRe<br>Ursache:<br>Veranlasse    | eferenz: undefiniert R                                                                                                    | eferenz ändern                                                                                                    |
| rollenRegionen<br>etzt ver Arraygröße:                                    | 1Paare:                                                                                                    |                                                                                                    |
| ameter<br>linetabe rolle:<br>rameter region                               | rolle.basis pid (Name: Basis) Ref<br>: region.root pid (Name: Root) Ref                                                                                                    | erenz ändern<br>erenz ändern<br>eren                                                                                     |
| 1:<br>rolle:<br>region                                                    | testKonfiguration.rolle.basisVerkehrsdaten pid (Name: BasisVerkehrsdaten) Ref<br>: region.externerBenutzer pid (Name: FreigabeRegion) Ref                                                                                                    | erenz ändern<br>erenz ändern                                                                                             |
| aktueller Datens                                                          | satz Datensatz erzeugen Datensatz löschen Kopieren Einfügen S                                                                                                    | ienden                                                                                                    |

Abbildung 5-3: Parametrierung Berechtigungsklasse BasisVerkehrsdaten

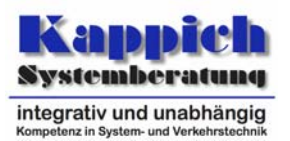

Dem Benutzer Externer wird über die Attributgruppe BenutzerParameter die Berechtigungsklasse BasisVerkehrsdaten zugewiesen.

| 🕌 Kappich               | Systemberatung - Generischer Testmonitor - localhost:8083                                                                                                    | _ 🗆 🛛                                                                                            |  |
|-------------------------|----------------------------------------------------------------------------------------------------|--------------------------------------------------------------------------------------------------|--|
| Alles                   | Ø       Objekttyp       1/75       X       Ø       Objekte       1/5       X         Benutzer (typ.benutzer)       Basisbenutzer (benutzer.basis)       Externer (testKonfiguration.benutzer)       Basisbenutzer (benutzer.cost)       System         BetriebsMeldungsVerwaltung (typ.betriebsMeld       Root (benutzer.root)       TestDaterwerteilerBenutzer (benutzer       Integrativ (benutzer.cost) | Kappich<br>Systemberatung<br>Integrativ und unabhängig<br>Kompeler in System- und Verdehrlietzen |  |
|                         | Tester (benutzer.tester)                                                                                                    | ter editieren                                                                                    |  |
|                         | Attributgruppe 1/5 🗙 Onlinetab                                                                                                    | elle anzeigen                                                                                    |  |
|                         | AlternativeObjektbezeichnung (atg.alternativeO  BenutzerEigenschaften (atg.benutzerEigenscha                                                                                                    | nsdaten anzeigen                                                                                 |  |
|                         | BenutzerNachricht (atg.benutzerNachricht) Aktuelle D                                                                                                    | aten anzeigen                                                                                    |  |
| 177                     |                                                                                                    | Daten senden                                                                                     |  |
|                         | 📓 ParameterEditor                                                                                                    | ge (Stream)                                                                                      |  |
|                         | Auswahl<br>Objekt: Externer<br>Attributgruppe: BenutzerParameter                                                                                                    | Ilierer starten                                                                                  |  |
|                         | atu,benutzerParameter:                                                                                                    | nerator                                                                                          |  |
| Gesneiche               | Urlasser:                                                                                                    |                                                                                                  |  |
| ·                       | BenutzerReferenz: undefiniert Referenz ändern                                                                                                    | arten                                                                                            |  |
|                         | Ursache:                                                                                                    | ern unter                                                                                        |  |
|                         | Veranlasser:                                                                                                    | dern                                                                                             |  |
| Zuletzt ver             | berechtigungsklasse: testKonfiguration.bk.basisVerkehrsdaten pid (Name: BasisVerkehrsdaten) Referenz ändern                                                                                                    | schen                                                                                            |  |
| Onlinetabe<br>Parameter |                                                                                                    | exportieren                                                                                      |  |
| Onlinetabe<br>Datengene | aktueller Datensatz Datensatz erzeugen Datensatz löschen Köpieren Einfugen Senden                                                                                                    | en importieren                                                                                   |  |

Abbildung 5-4: Parametrierung Benutzer Externer

### 5.1.5 Test der Zugriffsrechte

Nachdem die Zugriffsrechte für den Benutzer Externer vollständig eingerichtet wurden, wird im Beispiel ein Test dieser Zugriffsrechte durchgeführt.

Hierzu wird ein GTM gestartet:

| 🕌 Kappich Systemberatur  | g - Generischer Testmonitor - Login | × |
|--------------------------|-------------------------------------|---|
| Domainname / IP-Adresse: | localhost TCP-Portnummer: 8083      | - |
| Benutzername:            | Externer                            |   |
| Passwort:                | ••                                  |   |
|                          | OK Beenden                          |   |

Abbildung 5-5: Login als Externer

Für die Messquerschnitte MQ.A.10.0000 - MQ.A.10.0009 sowie die Messquerschnitte MQ.A.100.0000 und MQ.A.100.0001 wird die Onlinetabelle für den Störfallzustand unter dem Aspekt OLSIM1 angefordert. Für die beiden MQ, die nicht in dem Konfigurationsbereich kb.objekteTestUnterzentraleK2S\_10\_MessQuerschnitte enthalten sind, wird als Ergebnis "keine Daten (keine Rechte)" ausgegeben.

Einstellung der Zugriffsrechte

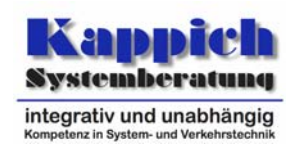

| 📓 Kappich Systemberatung - Generischer Testm                                                                                                    | nitor - localhost: 8083 🔹 🗖 🔀                                                                                                    |
|----------------------------------------------------------------------------------------------------|----------------------------------------------------------------------------------------------------|
| Alles Objekttyp Menge (typ.met MengenTyp (typ MengenVerwer                                                                                                    | 1/75         1/75         1/75         1/75         1/75         1/75         1/75         1/75         1/75         1/75         1/75         1/75         1/75         1/75         1/75         1/75         1/75         1/75         1/75         1/75         1/75         1/75         1/75         1/75         1/75         1/75         1/75         1/75         1/75         1/75         1/75         1/75         1/75         1/75         1/75         1/75         1/75         1/75         1/75         1/75         1/75         1/75         1/75         1/75         1/75         1/75         1/75         1/75         1/75         1/75         1/75         1/75         1/75         1/75         1/75         1/75         1/75         1/75         1/75         1/75         1/75         1/75         1/75         1/75         1/75         1/75         1/75         1/75         1/75         1/75         1/75         1/75         1/75         1/75         1/75         1/75         1/75         1/75         1/75         1/75         1/75         1/75         1/75         1/75         1/75         1/75         1/75         1/75         1/75         1/75         1/75         1/75 <td< th=""></td<> |
| MessQuerschn<br>Attributgruppe                                                                                                    | MO.A10.0003 (mq.a10.0003)         Parameter editieren           MO.A10.0004 (mq.a10.0004)         Parameter editieren           1/38 X         MO.A10.0006 (mq.a10.0005)         Onlinetabelle anzeigen                                                                                                    |
| PunktKoordina<br>PunktLiegtAufL<br>StörfallVerkehr<br>StörfallZustand                                                                                                    | n (atg.punktKoordinaten) MQ.A10.0007 (mq.a10.0007)<br>nienObjekt (atg.punktLiegtAufLi<br>Zustand (atg.störfall/verkehrsZ<br>MQ.A10.0009 (mq.a10.0009)<br>MQ.A100.0009 (mq.a100.0009)<br>MQ.A100.0009 (mq.a100.0009)<br>Aktuelle Daten anzeigen                                                                                                    |
| Aspekt<br>StörfallVerfahr                                                                                                    | MO.A100.0001 (mq.a100.0001)         Aktuelle Daten senden           1/13         MO.A100.0002 (mq.a100.0002)         Aktuelle Daten senden           MO.A100.0003 (mq.a100.0003)         MO.A100.0004 (mq.a100.0004)         Archivanfrage (Stream)                                                                                                    |
| StörfallVerfahr<br>StörfallVerfahr<br>Stö<br>Info: Störfal<br>I Pid: asp.st<br>Sim Typ: Aspekt                                                                                                    | MRW (asp.störfallVerfahrenNF     MQ.A100.0005 (mq.a100.0005)     Systemprotokollierer starten     Md.A100.0006 (mq.a100.0006)     Systemprotokollierer starten     dikator wurde mit dem Störfall-Analyse-Verfahrens OLSIM ermittelt (Prognosehorizont in Attributgruppe).     fallVerfahrenOLSIM1                                                                                                    |
| Antualisieren                                                                                                    |                                                                                                    |
| Art Zeit Objekt                                                                                                    | StörfallZustand         4           T 4         Situation         Horizont         Index         Verfahren         4                                                                                                    |
| OA         01.12.2008         17:51:55.328         MQ.A10.0000           OA         01.12.2008         17:51:55.328         MQ.A10.0001           OA         01.12.2008         17:51:55.328         MQ.A10.0002           OA         01.12.2008         17:51:55.328         MQ.A10.0002           OA         01.12.2008         17:51:55.328         MQ.A10.0003           OA         01.12.2008         17:51:55.328         MQ.A10.0004           OA         01.12.2008         17:51:55.328         MQ.A10.0004           OA         01.12.2008         17:51:55.328         MQ.A10.0005           OA         01.12.2008         17:51:55.328         MQ.A10.0005           OA         01.12.2008         17:51:55.328         MQ.A10.0005 | teine Daten (keine Quelle)         teine Daten (keine Quelle)         teine Daten (keine Quelle)         teine Daten (keine Quelle)         teine Daten (keine Quelle)         teine Daten (keine Quelle)         teine Daten (keine Quelle)         teine Daten (keine Quelle)         teine Daten (keine Quelle)         teine Daten (keine Quelle)         teine Daten (keine Quelle)                                                                                                    |
| OA         01.12.2008         17:51:55,328         MQ.A10.0007           OA         01.12.2008         17:51:55,328         MQ.A10.0008           OA         01.12.2008         17:51:55,328         MQ.A10.0009           OA         01.12.2008         17:51:55,328         MQ.A10.0009           OA         01.12.2008         17:51:55,328         MQ.A100.0000           OA         01.12.2008         17:51:55,328         MQ.A100.0000           OA         01.12.2008         17:51:55,328         MQ.A100.0001                                                                                                    | ceine Daten (Keine Quelle)<br>ceine Daten (keine Quelle)<br>ceine Daten (keine Quelle)<br>ceine Daten (keine Rechte)<br>ceine Daten (keine Rechte)                                                                                                    |

Abbildung 5-6: Onlinetabelle Störfallzustand OLSIM1

Für die MQ MQ.A.10.0000 und MQ.A.100.0000 wird (als Benutzer Root<sup>4</sup>) ein Datengenerator für die ausgewählte Attributgruppe/Aspekt-Kombination gestartet.

Die Datensätze für den MQ MQ.A.10.0000 werden aktualisiert:

| OA 01.12.2008 17:51:55,328 | MQ.A10.0009  | <mark>keine D</mark>       | aten (keine Quelle) |                  |        |          |  |  |  |
|----------------------------|--------------|----------------------------|---------------------|------------------|--------|----------|--|--|--|
| OA 01.12.2008 17:51:55,328 | MQ.A100.0000 | keine Daten (keine Rechte) |                     |                  |        |          |  |  |  |
| OA 01.12.2008 17:51:55,328 | MQ.A100.0001 | keine Daten (keine Rechte) |                     |                  |        |          |  |  |  |
| OA 01.12.2008 18:01:31,203 | MQ.A10.0000  | keine Daten                |                     |                  |        |          |  |  |  |
| OA 01.12.2008 18:02:00,000 | MQ.A10.0000  | 1421                       | dichter Verkehr     | 14214 Tage 17 St | 0,8546 | Standard |  |  |  |
| OA 01.12.2008 18:03:00,000 | MQ.A10.0000  | 1421                       | stockender Verkehr  | 14214 Tage 17 St | 0,2076 | Standard |  |  |  |
| OA 01.12.2008 18:04:00,000 | MQ.A10.0000  | 1421                       | Störung             | 14214 Tage 17 St | 0,2893 | Standard |  |  |  |

Abbildung 5-7: Onlinetabelle Störfallzustand OLSIM1 (nach Start Datengenerator)

<sup>&</sup>lt;sup>4</sup> Hierzu kann z.B. ein weiterer GTM unter dem Benutzer Root gestartet werden.

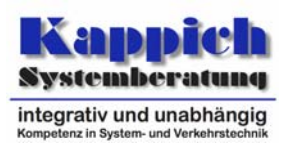

Über Root wird der Parameter RollenRegionenPaareParameter für die Berechtigungsklasse BasisVerkehrsdaten geändert. Dabei wird im zweiten Eintrag im Array die Rolle von BasisVerkehrsdaten nach BasisVerkehrsdatenDetail geändert (s. Kapitel 5.1.1.3 "Rolle (BasisVerkehrsdaten)"). Hier wurden je Attributgruppe eigene Aktivitäten konfiguriert und bei der Attributgruppe StörfallZustand wurden die Aspekte zum OLSIM-Verfahren unterbunden.

| uswani<br>bjekt: BasisVerko<br>ttributgruppe: Ro | ehrsdate<br>IenRegio | n<br>onenPaarePara | meter      |              | A             | uswahl  | ändern            |                 |
|--------------------------------------------------|----------------------|--------------------|------------|--------------|---------------|---------|-------------------|-----------------|
| .rollenRegionenF                                 | aarePar              | ameter:            |            |              |               |         |                   |                 |
| Urlasser:                                        |                      |                    |            |              |               |         |                   |                 |
| BenutzerRe                                       | ferenz:              | undefiniert        |            |              |               |         |                   | Referenz ändern |
| Ursache:                                         |                      |                    |            |              |               |         |                   |                 |
| veraniasse                                       | r;                   |                    |            |              |               |         |                   |                 |
| rollenRegionen                                   | Paare:               |                    |            |              |               |         |                   |                 |
| Arraygröße:<br>0:                                |                      |                    |            |              |               | 2 +     |                   |                 |
| rolle:                                           | rolle.bas            | is                 |            |              |               |         | pid (Name: Basis) | Referenz ändern |
| region:                                          | region               | root               |            |              |               |         | pid (Name: Root)  | Referenz ändern |
| 1:                                               |                      |                    |            |              |               |         |                   |                 |
| rolle:                                           | testKonfi            | guration.rolle.ba  | sisVerkehr | sdatenDetail | pid (Name: Ba | sisVerl | kehrsdatenDetail) | Referenz ändern |
| region:                                          | region.              | .externerBenutze   | r          |              | pid           | l (Name | : FreigabeRegion) | Referenz ändern |
|                                                  |                      |                    |            |              |               |         |                   |                 |

 $Abbildung \ 5-8: \ Umparametrierung \ Berechtigungsklasse \ {\tt BasisVerkehrsdaten}$ 

Als Resultat werden die Rechte zum Empfang dieser Kombination entzogen. In der Onlinetabelle wird deshalb je MQ die Ausgabe "keine Daten (keine Rechte)" ausgegeben.

| OA 01.12.2008 18:01:31,203 | MQ.A10.0000 | keine D | aten                |                  |        |          |
|----------------------------|-------------|---------|---------------------|------------------|--------|----------|
| OA 01.12.2008 18:02:00,000 | MQ.A10.0000 | 1421    | dichter Verkehr     | 14214 Tage 17 St | 0,8546 | Standard |
| OA 01.12.2008 18:03:00,000 | MQ.A10.0000 | 1421    | stockender Verkehr  | 14214 Tage 17 St | 0,2076 | Standard |
| OA 01.12.2008 18:04:00,000 | MQ.A10.0000 | 1421    | Störung             | 14214 Tage 17 St | 0,2893 | Standard |
| OA 01.12.2008 18:05:00,000 | MQ.A10.0000 | 1421    | Störung             | 14214 Tage 17 St | 0,2671 | Standard |
| OA 01.12.2008 18:06:00,000 | MQ.A10.0000 | 1421    | zähfließender Verk  | 14214 Tage 17 St | 0,0542 | Standard |
| OA 01.12.2008 18:06:22,218 | MQ.A10.0008 | keine D | aten (keine Rechte) |                  |        |          |
| OA 01.12.2008 18:06:22,234 | MQ.A10.0009 | keine D | aten (keine Rechte) |                  |        |          |
| OA 01.12.2008 18:06:22,234 | MQ.A10.0000 | keine D | aten (keine Rechte) |                  |        |          |
| OA 01.12.2008 18:06:22,234 | MQ.A10.0001 | keine D | aten (keine Rechte) |                  |        |          |
| OA 01.12.2008 18:06:22,234 | MQ.A10.0002 | keine D | aten (keine Rechte) |                  |        |          |
| OA 01.12.2008 18:06:22,234 | MQ.A10.0003 | keine D | aten (keine Rechte) |                  |        |          |
| OA 01.12.2008 18:06:22,234 | MQ.A10.0004 | keine D | aten (keine Rechte) |                  |        |          |
| OA 01.12.2008 18:06:22,234 | MQ.A10.0005 | keine D | aten (keine Rechte) |                  |        |          |
| OA 01.12.2008 18:06:22,234 | MQ.A10.0006 | keine D | aten (keine Rechte) |                  |        |          |
| OA 01.12.2008 18:06:22,234 | MQ.A10.0007 | keine D | aten (keine Rechte) |                  |        |          |

Abbildung 5-9: Onlinetabelle Störfallzustand OLSIM1 (nach Umparametrierung)

Anmerkung: Wenn die Rechte erneut zugeteilt werden, wird sich die Onlinetabelle nicht aktualisieren. Dies liegt daran, dass eine Anmeldung auf Daten beim Datenverteiler nicht stehen bleibt, wenn die Rechte entzogen wurden. In diesem Fall ist es erforderlich, dass sich die Applikation erneut auf die entsprechenden Daten anmeldet (Z.B. Neues Fenster öffnen). Unter dem Benutzer Externer wird eine Onlinetabelle zu den Fahrstreifen des jeweils ersten MQ zu der Attributgruppe/Aspekt-Kombination StörfallZustand/StörfallVerfahrenMARZ geöffnet. Da die Region über den Konfigurationsbereich kb.objekteTestUnterzentrale-K2S\_10\_MessQuerschnitte spezifiziert wurde und dieser Bereich auch die Fahrstreifenobjekte enthält, für die wiederum diese Attributgruppe/Aspekt-Kombination möglich ist, kann der Benutzer diese erhalten.

| 📓 Onlinetabelle |                         |                      |                                |           |  |          |   |       |   | ×         |     |  |
|-----------------|-------------------------|----------------------|--------------------------------|-----------|--|----------|---|-------|---|-----------|-----|--|
| StörfallZustand |                         |                      |                                |           |  |          | 4 |       |   |           |     |  |
| Art             | rt Zeit                 | Objekt               | T∢                             | Situation |  | Horizont | • | Güte  |   |           | - 4 |  |
|                 |                         |                      |                                |           |  |          |   | Index | • | Verfahren | 4   |  |
| OA              | 01.12.2008 18:34:31,140 | FS.MQ.A10.0000.1ÜFS  | keine Daten (keine Quelle)     |           |  |          |   |       |   |           |     |  |
| OA              | 01.12.2008 18:34:31,156 | FS.MQ.A10.0000.2ÜFS  | keine Daten (keine Quelle)     |           |  |          |   |       |   |           |     |  |
| OA              | 01.12.2008 18:34:31,171 | FS.MQ.A10.0000.HFS   | keine Daten (keine Quelle)     |           |  |          |   |       |   |           |     |  |
| OA              | 01.12.2008 18:34:31,171 | FS.MQ.A100.0000.1ÜFS | ; keine Enten (keine Rochte)   |           |  |          |   |       |   |           |     |  |
| OA              | 01.12.2008 18:34:31,171 | FS.MQ.A100.0000.2ÜFS | s keine Daken (keine Rechte)   |           |  |          |   |       |   |           |     |  |
| OA              | 01.12.2008 18:34:31,171 | FS.MQ.A100.0000.HFS  | ; keme Daten (keme Rechte) 🗸 🗸 |           |  |          |   |       |   |           |     |  |

Abbildung 5-10: Onlinetabelle Störfallzustand MARZ (für Fahrstreifen)

Wenn dies - wie gefordert - verboten sein soll (die Verkehrswerte sollten nur für die MQ weitergeleitet werden) muss die Region in der Variante angegeben werden (s. Kapitel 5.1.1.5 "Region (Region)"). Dazu wird die Berechtigungsklasse BasisVerkehrsdaten erneut als Root umparametriert. In der Region FreigabeRegion2 wurden die MQ einzeln aufgezählt.

| Auswahl Objekt: BasisVerkehrsdaten Attributgruppe: RollenRegionenPaareParameter  atg.rollenRegionenPaareParameter:  Urlasser:  Urlasser:  BenutzerReferenz: undefiniert Ursache: Veranlasser:  rollenRegionenPaare: | n                            |  |  |  |  |  |  |
|----------------------------------------------------------------------------------------------------|------------------------------|--|--|--|--|--|--|
| atg.rollenRegionenPaareParameter: Urlasser: BenutzerReferenz: undefiniert Ursache: Veranlasser: rollenRegionenPaare:                                                                                                |                              |  |  |  |  |  |  |
| Urlasser: BenutzerReferenz: undefiniert Ursache: Veranlasser: rollenRegionenPaare:                                                                                                    |                              |  |  |  |  |  |  |
| BenutzerReferenz: undefiniert<br>Ursache:                                                                                                    |                              |  |  |  |  |  |  |
| Ursache:<br>Veranlasser:<br>rollenRegionenPaare:                                                                                                    | Referenz ändern              |  |  |  |  |  |  |
| rollenRegionenPaare:                                                                                                    |                              |  |  |  |  |  |  |
|                                                                                                    |                              |  |  |  |  |  |  |
| Arraygröße: 2 +                                                                                                    |                              |  |  |  |  |  |  |
| 0:                                                                                                    |                              |  |  |  |  |  |  |
| rolle: rolle.basis pid (N                                                                                                    | ame: Basis) Referenz ändern  |  |  |  |  |  |  |
| region: region.root pid (                                                                                                    | lame: Root) Referenz ändern  |  |  |  |  |  |  |
| 1:                                                                                                    |                              |  |  |  |  |  |  |
| rolle: testKonfiguration.rolle.basisVerkehrsdatenDetail pid (Name: BasisVerkehrs                                                                                                    | fatenDetail) Referenz ändern |  |  |  |  |  |  |
| region: region.externerBenutzer2 pid (Name: Freiga                                                                                                    | beRegion2) Referenz ändern   |  |  |  |  |  |  |
|                                                                                                    |                              |  |  |  |  |  |  |
| aktueller Datensatz Datensatz erzeugen Datensatz löschen Kopieren                                                                                                    |                              |  |  |  |  |  |  |

 $Abbildung \ 5-11: Umparametrierung \ Berechtigungsklasse \ {\tt BasisVerkehrsdaten}$ 

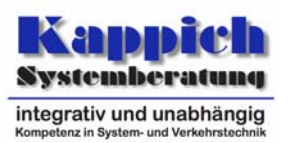

Als Resultat werden die Rechte zum Empfang dieser Kombination entzogen. In der Onlinetabelle wird deshalb je Fahrstreifen von MQ.A10 die Ausgabe "keine Daten (keine Rechte)" ausgegeben.

| 📓 Onlinetabelle 📃 🗆 🔀 |                         |                      |                            |                      |           |   |       |   |           |   |
|-----------------------|-------------------------|----------------------|----------------------------|----------------------|-----------|---|-------|---|-----------|---|
|                       |                         |                      | StörfallZustand            |                      |           |   |       |   |           |   |
| Art                   | t Zeit                  | Objekt               | T 4 Situatio               | Cituation            | Universit |   | Güte  |   |           |   |
|                       |                         |                      |                            | Situation            | Horizoni  | • | Index | • | Verfahren |   |
| OA                    | 01.12.2008 18:34:31,140 | FS.MQ.A10.0000.1ÜFS  | keine                      | Daten (keine Quelle) |           |   |       |   |           | - |
| OA                    | 01.12.2008 18:34:31,156 | FS.MQ.A10.0000.2ÜFS  | keine Daten (keine Quelle) |                      |           |   |       |   |           |   |
| OA                    | 01.12.2008 18:34:31,171 | FS.MQ.A10.0000.HFS   | keine Daten (keine Quelle) |                      |           |   |       |   |           |   |
| OA                    | 01.12.2008 18:34:31,171 | FS.MQ.A100.0000.1ÜFS | ; kome Daten (kome Rechte) |                      |           |   |       |   |           |   |
| OA                    | 01.12.2008 18:34:31,171 | FS.MQ.A100.0000.2ÜFS | keine                      | Daten (keine Rechte  | 9         |   |       |   |           |   |
| OA                    | 01.12.2008 18:34:31,171 | FS.MQ.A100.0000.HFS  | keine                      | Daten (keine Rechte  | 9         |   |       |   |           |   |
| OA                    | 01.12.2008 18:43:19,656 | FS.MQ.A10.0000.2ÜFS  | keine Daten (keine Rechte) |                      |           |   |       |   |           |   |
| OA                    | 01.12.2008 18:43:19,656 | FS.MQ.A10.0000.HFS   | keine Daten (keine Rechte) |                      |           |   |       |   |           |   |
| OA                    | 01.12.2008 18:43:19,656 | FS.MQ.A10.0000.1ÜFS  | keine                      | Daten (keine Rechte  | 0         |   |       |   |           | - |
|                       |                         |                      | 2                          |                      |           |   |       |   |           |   |

Abbildung 5-12: Onlinetabelle Störfallzustand MARZ Fahrstreifen (nach Umparametrierung)

Als weiterer Test wird versucht, für einen MQ, für den nur die Leserechte vorliegen, einen Datensatz zu schreiben. Dies wird mit dem Hinweis "Es liegen momentan keine Rechte für den Versand vor!" unterbunden.

| 🖆 Aktuelle Daten senden 📃 🗖 🗙                                         |                                                      |  |  |  |  |  |  |  |  |
|-----------------------------------------------------------------------|------------------------------------------------------|--|--|--|--|--|--|--|--|
| Datenidentifikationsauswahl                                           |                                                      |  |  |  |  |  |  |  |  |
| Attributgruppe: StörfallZustand                                       |                                                      |  |  |  |  |  |  |  |  |
| Aspekt:                                                               | StörfallVerfahrenMARZ                                |  |  |  |  |  |  |  |  |
| Objekt:                                                               | MQ.A10.0001                                          |  |  |  |  |  |  |  |  |
| atg.st Keine Sendesteuerung                                           |                                                      |  |  |  |  |  |  |  |  |
| Т:<br>S 🗶 е<br>H<br>G                                                 | Es liegen momentan keine Rechte für den Versand vor! |  |  |  |  |  |  |  |  |
| Index: _Undefiniert<br>Verfahren: _Undefiniert                        |                                                      |  |  |  |  |  |  |  |  |
| Datensatz erzeugen         Datensatz löschen         Datensatz senden |                                                      |  |  |  |  |  |  |  |  |

Abbildung 5-13: Keine Schreibrechte

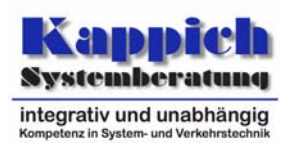

### 6 Grenzen bzw. Schwachstellen der aktuellen Realisierung

Bei der Versorgung von Rollen und Regionen sind jeweils nur Wildcard und Positivaussagen möglich. Hiermit fehlt die Möglichkeit, Angaben der Form "alles außer …" einfach zu spezifizieren. Zurzeit müssen für Fälle dieser Art alle zu erlaubenden Möglichkeiten (bis auf die Ausnahme) in entsprechenden Listen aufgeführt werden.

Ein weiteres Problem im aktuellen Datenmodell zur Vergabe der Zugriffsrechte ist der hohe Konfigurationsaufwand.

- Es gibt 5 Typen (Benutzer, Berechtigungsklasse, Rolle, Aktivität, Region), die für die Vergabe der Zugriffsrechte zuständig sind.
- Insbesondere ist die weitere Ebene zwischen Rolle und Aktivität nicht unbedingt erforderlich.

Hier kann an Konfigurationsobjekten vom Typ Rolle direkt ein Parameterdatensatz "hängen", der alle Möglichkeiten der Konfiguration enthält.

Insbesondere entfällt bei dieser Vorgehensweise der Aufwand, für neu definierte Attributgruppe/Aspekt-Kombinationen die Konfiguration zu den Zugriffsrechten zu überarbeiten. Die Parametrierung ist für solche Fälle einfacher.

 Analog kann die Festlegung der Regionen ebenfalls über einen Parameter festgelegt werden. In diesem Fall erfordert z.B. die Übernahme eines weiteren Versorgungsbereichs (z.B. einer UZ) im Regelfall keine Anpassung der Konfiguration sondern nur die Erweiterung des entsprechenden Parameters.

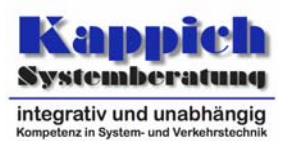

### 7 Anhang

### 7.1 Startskript

Die folgenden Listings geben mögliche Startskripte zum Start eines Testsystems mit den Applikationen aus der Kernsoftware aus.

### Windows

```
@echo off
call einstellungen.bat
title KernsoftwareSystem mit Kappich Parametrierung
set debugLevelStdErrText=INFO
start /b %java% ^
 -cp
     \distributionspakete\de.bsvrz.dav.dav\de.bsvrz.dav.dav-runtime.jar ^
 -Xmx200m /
de.bsvrz.dav.dav.main.Transmitter ^
 -davAppPort=%dav1AppPort% -davDavPort=%dav1DavPort% %debugDefaults% ^
-authentifizierung=passwdDaV '
 -parametrierungsBenutzer=Parametrierung
 -konfigurationsBenutzer=Konfiguration
-rechtePruefung=ja
 -debugLevelStdErrText=%debugLevelStdErrText% ^
-debugLevelFileText=FINEST
rem Zwei Sekunden warten bis der Datenverteiler Verbindungen akzeptiert
%java%
 -cp ..\distributionspakete\de.kappich.tools.sleep\de.kappich.tools.sleep-runtime.jar
de.kappich.tools.sleep.main.Sleep pause=2s
rem Konfiguration im Hintergrund starten
start /b %java%
 -cp ..\distributionspakete\de.bsvrz.puk.config\de.bsvrz.puk.config-runtime.jar ^
 -Xmx300m
de.bsvrz.puk.config.main.ConfigurationApp ^
 -datenverteiler=%dav1Host%:%dav1AppPort% %debugDefaults% ^
 -benutzer=Konfiguration
 -authentifizierung=passwdKonf ^
 -verwaltung=..\konfiguration\verwaltungsdaten.xml ^
 -benutzerverwaltung=..\konfiguration\benutzerverwaltung.xml ^
 -debugLevelStdErrText=%debugLevelStdErrText%
-debugLevelFileText=CONFIG
rem Verzeichnis für Parameter anlegen, wenn noch nicht vorhanden
if not exist .. \parameter mkdir .. \parameter
rem Parametrierung im Hintergrund starten
start /b %java%
 -cp ..\distributionspakete\de.kappich.puk.param\de.kappich.puk.param-runtime.jar ^
de.kappich.puk.param.main.ParamApp
 -sleep=200 /
 -datenverteiler=%dav1Host%:%dav1AppPort% ^
 -benutzer=Parametrierung
 -authentifizierung=passwdParam ^
%debugDefaults%
 -parameterVerzeichnis=..\parameter ^
 -debugLevelStdErrText=%debugLevelStdErrText% ^
 -debugLevelFileText=CONFIG
rem -parametrierung=parametrierung.global
rem Zwei Sekunden warten bis der Datenverteiler Verbindungen akzeptiert
%java% ^
```

#### **Technische Dokumentation**

Einstellung der Zugriffsrechte

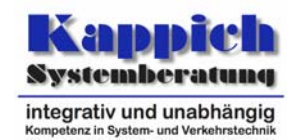

Anhang

```
-cp ..\distributionspakete\de.kappich.tools.sleep\de.kappich.tools.sleep-runtime.jar
^
de.kappich.tools.sleep.main.Sleep pause=10s
rem Betriebsmeldungsverwaltung im Hintergrund starten
start /b %java% ^
-cp ..\distributionspakete\de.kappich.vew.bmvew\de.kappich.vew.bmvew-runtime.jar ^
de.kappich.vew.bmvew.main.SimpleMessageManager ^
-datenverteiler=%dav1Host%:%dav1AppPort% ^
-benutzer=Root -authentifizierung=passwd ^
%debugDefaults% ^
-debugLevelStdErrText=%debugLevelStdErrText% ^
-debugLevelFileText=CONFIG
rem Fenster nicht sofort wieder schließen, damit eventuelle Fehler noch lesbar sind.
pause
```

#### Linux

```
#!/bin/bash
. einstellungen.sh
# Datenverteiler im Hintergrund starten
$java \
 -cp ../distributionspakete/de.bsvrz.dav.dav/de.bsvrz.dav.dav-runtime.jar \
-Xmx200m \
de.bsvrz.dav.dav.main.Transmitter \
 -davAppPort=$dav1AppPort -davDavPort=$dav1DavPort $debugDefaults \
-authentifizierung=passwdDaV \
 -parametrierungsBenutzer=Parametrierung \
 -konfigurationsBenutzer=Konfiguration
-rechtePruefung=ja
-debugLevelStdErrText=INF0 \
-debugLevelFileText=CONFIG \
æ
# Zwei Sekunden warten bis der Datenverteiler Verbindungen akzeptiert
sleep 2
# Konfiguration im Hintergrund starten
$java ∖
 -cp ../distributionspakete/de.bsvrz.puk.config/de.bsvrz.puk.config-runtime.jar \
-Xmx300m
de.bsvrz.puk.config.main.ConfigurationApp \
 -datenverteiler=$dav1Host:$dav1AppPort $debugDefaults \
-benutzer=Konfiguration
-authentifizierung=passwdKonf \
 -verwaltung=../konfiguration/verwaltungsdaten.xml \
-benutzerverwaltung=../konfiguration/benutzerverwaltung.xml \
-debugLevelStdErrText=INFO
-debugLevelFileText=CONFIG \
# Verzeichnis für Parameter anlegen, wenn noch nicht vorhanden
mkdir -p ../parameter
# Parametrierung im Hintergrund starten
$java ∖
 -cp ../distributionspakete/de.kappich.puk.param/de.kappich.puk.param-runtime.jar \
de.kappich.puk.param.main.ParamApp \
 -sleep=200
 -datenverteiler=$dav1Host:$dav1AppPort \
-benutzer=Parametrierung
 -authentifizierung=passwdParam \
 $debugDefaults
 -parameterVerzeichnis=../parameter \
```

#### Regierungspräsidium Tübingen

**Technische Dokumentation** 

Einstellung der Zugriffsrechte

#### Anhang

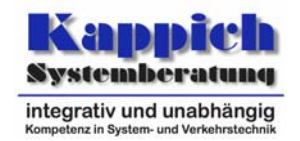

```
-debugLevelStdErrText=WARNING \
 -debugLevelFileText=CONFIG \
 &
# -parametrierung=parametrierung.global
# Zwei Sekunden warten bis der Datenverteiler Verbindungen akzeptiert
sleep 20
# Betriebsmeldungsverwaltung im Hintergrund starten
$java \
 -cp ../distributionspakete/de.kappich.vew.bmvew/de.kappich.vew.bmvew-runtime.jar \
de.kappich.vew.bmvew.main.SimpleMessageManager \
${dav1} \
-debugLevelStdErrText=WARNING \
-debugLevelFileText=CONFIG \
&
# Auf das Ende von allen im Hintergrund gestarteten Prozessen warten
wait
```